# **Docu Cutter DPC600**

# User Manual

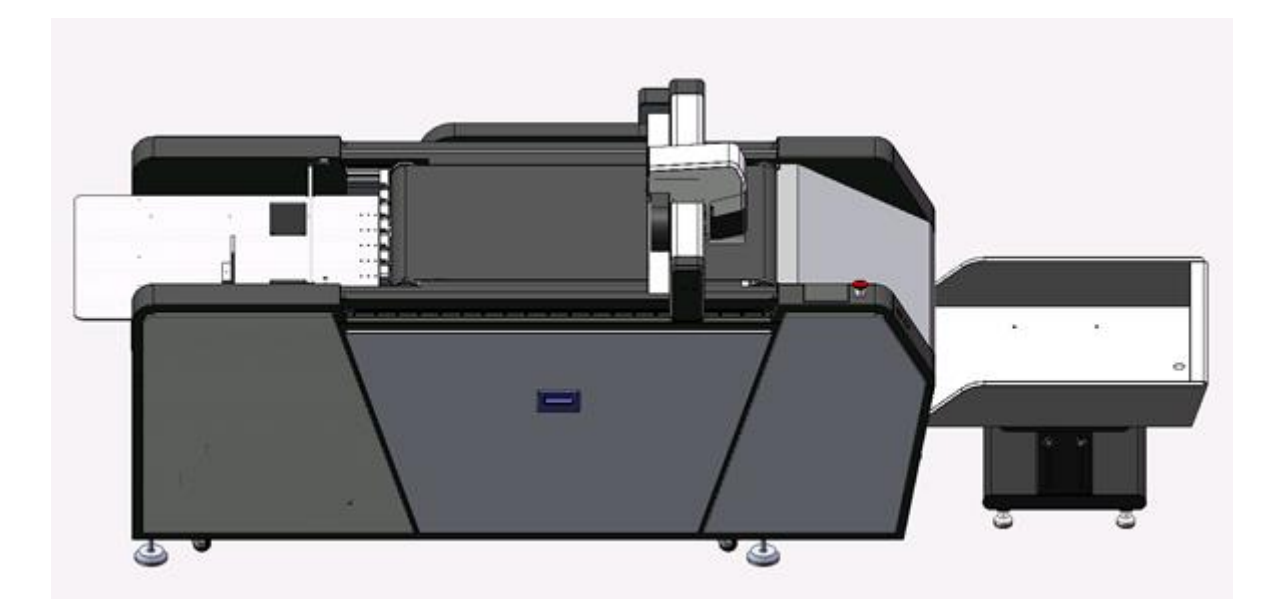

# Contents

| Chapter 1:Introduction to Equipment4-5        |
|-----------------------------------------------|
| 1.1: Purpose of preparation                   |
| 1.2 Scope                                     |
| 1.3 References                                |
| 1.4 User Notes                                |
|                                               |
| Chapter 2: Product Description6-9             |
| 2.1 Product certification information         |
| 2.2 Safety markings and safety devices        |
| 2.3 Introduction to Product Structure         |
| 2.3.1 Overall Product View                    |
| 2.3.2 Head structure                          |
| 2.3.3 Material placement area                 |
|                                               |
| Chapter 3: Simple Operation of Equipment10-19 |
| 3.1 Installation of equipment                 |

- 3.1.1 equipment placement requirements

#### 3.1.2 Handling Notes

- 3.1.3 equipment placement and installation
- 3.1.4 compressed air installation adjustment

3.2 Turn on and off

#### 3.2.1 boot

- 3.2.2 shutdown
- 3.3 Installation of tools
- 3.3.1 Vibration Tools Introduction
- 3.3.2 Vibration Tools Installation
- 3.4 Tool depth and tool selection settings
- 3.4.1 tool selection
- 3.4.2 knife depth setting
- 3.5 Tool compensation settings

#### 

- 4.1 Type of document identification
- 4.1.1 General document format
- 4.1.2 Special Document Format
- 4.2 Common Design Software File Export Method
- 4.2.1Illustrator software
- 4.2.2CorelDRAW software

#### Chapter 5: Installation and Operation of Jingwei Software ......25-34

- 5.1 Software Installation and Setup
- 5.2 Basic operations
- 5.3 Data Transfer Settings

Section 8: Routine maintenance, specifications ......43

6.5 offset compensation

4

Chapter I: Introduction to Equipment

1.1 Purpose of preparation

Welcome to the Jingwei LST series of user manuals, this user manual mainly helps you understand the following information:

:: Safety identification and safety devices Introduction to the overall product structure Introduction to Product Installation Introduction to product tools :: Basic product operations :: Basic product commissioning

- :: Preparatory work
- :: System setup methodology
- :: Routine product maintenance and repair

#### 1.2 Scope

For all equipment in the LST series, the user manual is designed for the following types and dimensions:

| Serial<br>number<br>Number | Type of equipment<br>Machine Model | Equipment dimensions<br>Machine Dimension |
|----------------------------|------------------------------------|-------------------------------------------|
| 1                          | LST-0604-RM                        | mmx800mmx1100mm 2250                      |
| 2                          | LST03-0806-RM                      | mmx1100mmx1100mm 3300                     |

Example:

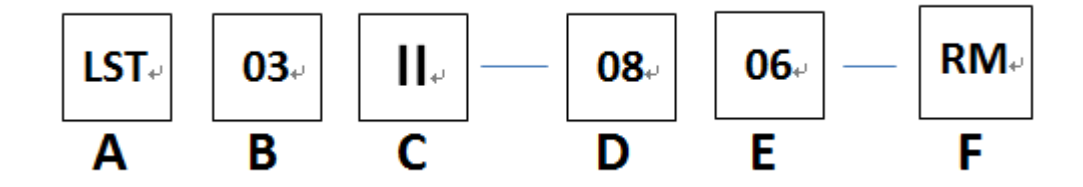

- A: machine model
- B: product grade code
- C: product grade upgrade code
- D: X axis max cut format :08 means 800 mm
- E: Y axis max cut format :06 means 600 mm
- F: platform property, RM: with rolling table without RM is a set

1.3 References

V1.0 of the Software Usage Manual

#### 1.4 User Notes

Thank you for your purchase of intelligent digital cutting system is our great honor. In order to help you better use this device, please read this user manual carefully before you use this device, so that you can operate the machine correctly. Please keep this manual properly. If you have any unknown problems or when the system fails, consulting this manual will help you. If the warning and attention are not carried out, please read carefully the unexpected equipment damage and personal injury. :: The power supply capacity of the equipment must be above 3.6 KVA,

single item 220 V ,D type 20 A above circuit breaker.Failure to meet power supply requirements may result in unpredictable equipment damage and personal injury;

:: Equipment operators must be trained by the official services of the company, and failure to operate as required may cause unpredictable equipment damage and personal injury;

Do not press the intelligent digital cutting system table, on both sides of the track and beam, cutting platform table is prohibited to place other than cutting materials debris;

Machine control box/distribution box with strong electricity, non-professional (no electrician professional qualification) personnel prohibited open-box operation. Intern operators must operate the machine accompanied by experienced personnel. Failure to comply with requirements for possible unpredictable equipment damage and personal injury;

:: The ground on which the equipment is placed must be flat and dry; and the placement area should avoid direct sunlight on the machine. High temperature, high humidity and high dust will affect the service life of the equipment;

:: The intelligent digital cutting system is a precision instrument that avoids harsh environments such as heat sources, static electricity, strong magnetism, and uses equipment in environments C50-80 per cent humidity rh, 20-25 per cent temperature. To improve the service life of the equipment;

When connecting or disconnecting the cable, the main power switch of the intelligent digital cutting system must be disconnected for more than three minutes;During the operation of the equipment, it is forbidden for non-operators to watch and touch the warning signs of the machine;

:: The equipment must be periodically cleaned and inspected in strict accordance with the contents of this article;

Do not touch the screws with fragile paper adhesive, remove equipment parts, may affect your warranty policy.

The copyright of this manual is owned by Ningbo Jingwei CNC Equipment Co., Ltd. (hereinafter

referred to as Jingwei Technology), subject to change without notice

:: Jingwei Technology does not guarantee this manual, and users are not responsible for any misunderstanding that this manual may cause;

If there is any discrepancy between the contents of this manual and the computer cutting system purchased, Jingwei Technology reserves the right of final interpretation;

• If you have any problems in using the warp and weft computer cutting system, please call the service hotline of Jingwei Company 24 hours at 4001-000-128.

#### Chapter 2: Product Description

- 2.1 Product certification information Location and content description of serial number label containing product
  - 2.2 Safety markings and safety devices

#### Stop button

Press this button to power off the equipment in case of emergency failure. Rotation position:

State Up represents the machine being turned on Down represents the machine being turned

off

Turn button clockwise to open

Introduction and Description of Safety Identification

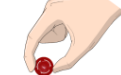

Press button to turn off

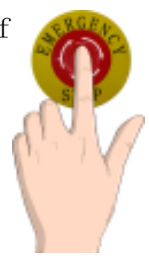

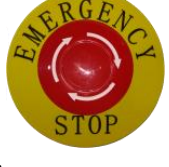

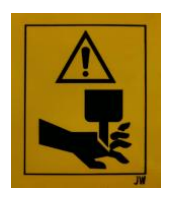

Warning signs: cut hands carefully There is a risk that moving parts may hit or cut Do not place your hands here

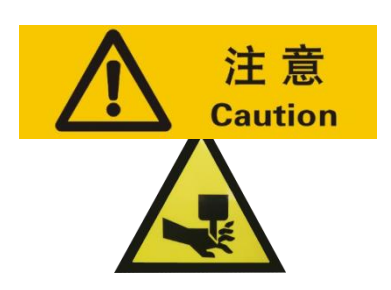

Warning signs: cut hands carefully Risk of head parts bumping or cutting Do not place your hands here

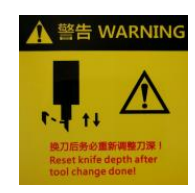

Warning signs: knife change reminder Please reset the tool depth after changing the tool or tool Lest the depth of the knife damage the table

Note: during the operation of the equipment, operators do not put their hands on the equipment to avoid accidents.

2.3 Introduction to Product Structure

2.3.1 Overall Product View

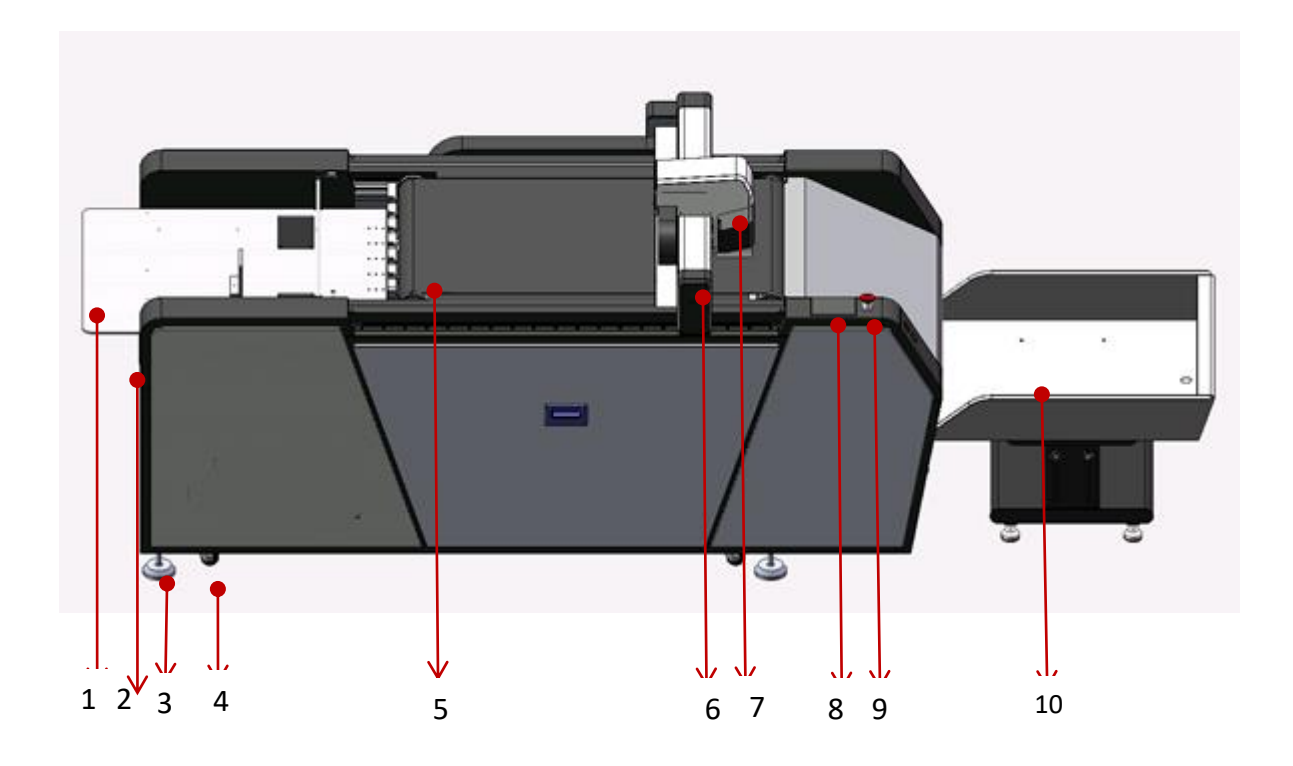

- 1. Paper table: material placement area
- 2. Feed knob: Used to add material
- 3. Foot screws: for fixing machines
- 4. Universal wheel: used for free movement of machines on horizontal ground
- 5. Rolling felt: for automatic conveying material, cutting table
- 6. Beam: Moving gantry, responsible for device movement
- 7. Head: Used to install cutting tools
- 8. Operation Screen: Used to manipulate and change parameters
- 9. Stop button: emergency power cut
- 10. Collection area: material recovery

# 2.3.2 head structure

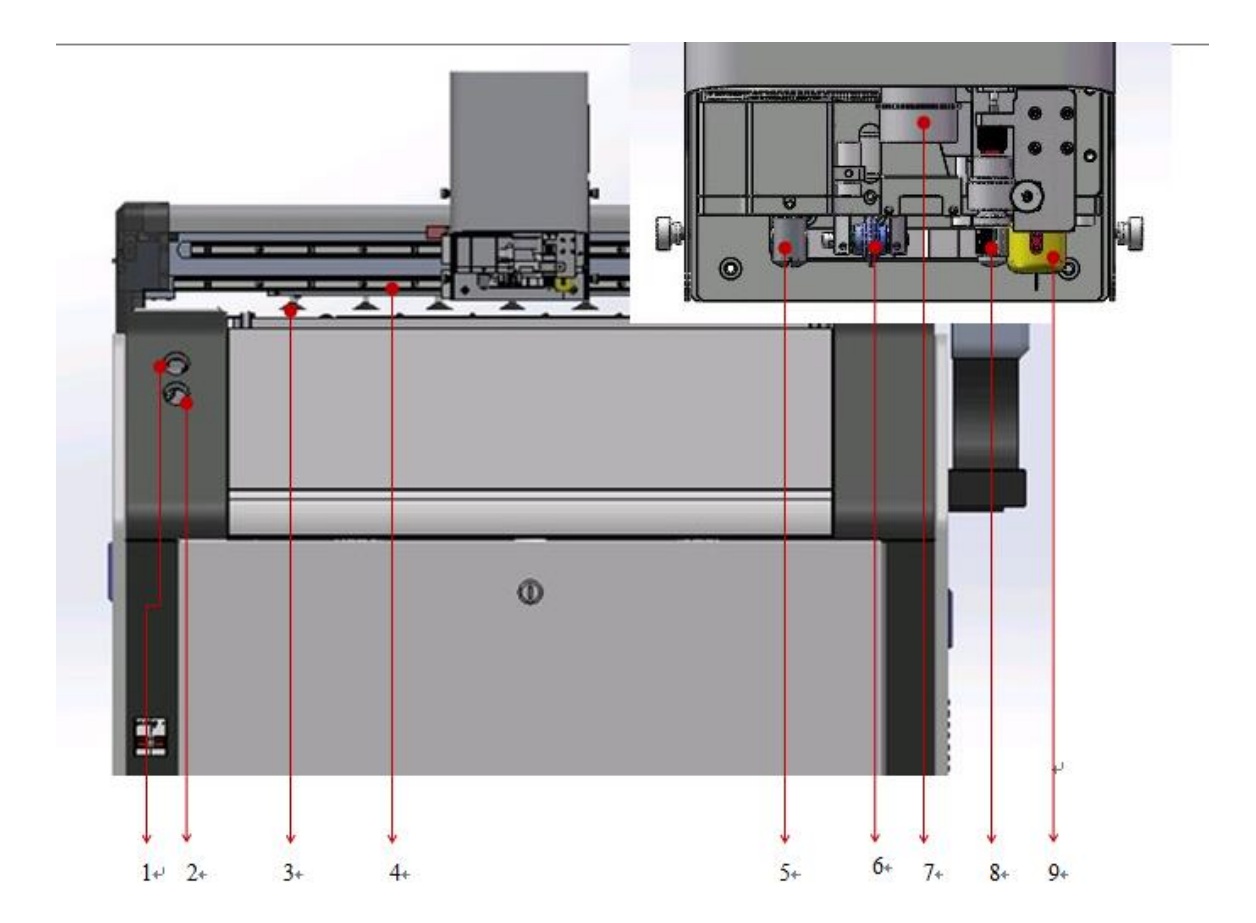

1. start button: power on

- 2. stop twisting: disconnect machine power
- 3. vacuum suction cup: adsorption material
- 4. Guide: Mobile Platform for Head
- 5. full cutter/half cutter: cut full/half-permeable material
- 6. roller/slot cutter: use of indentation line/slot line
- 7. camera: tools for locating materials
- 8.K3 tools: line drawing or cutting use (pencil tool and King tool)
- 9. Oscillating tools: vibration cutting materials

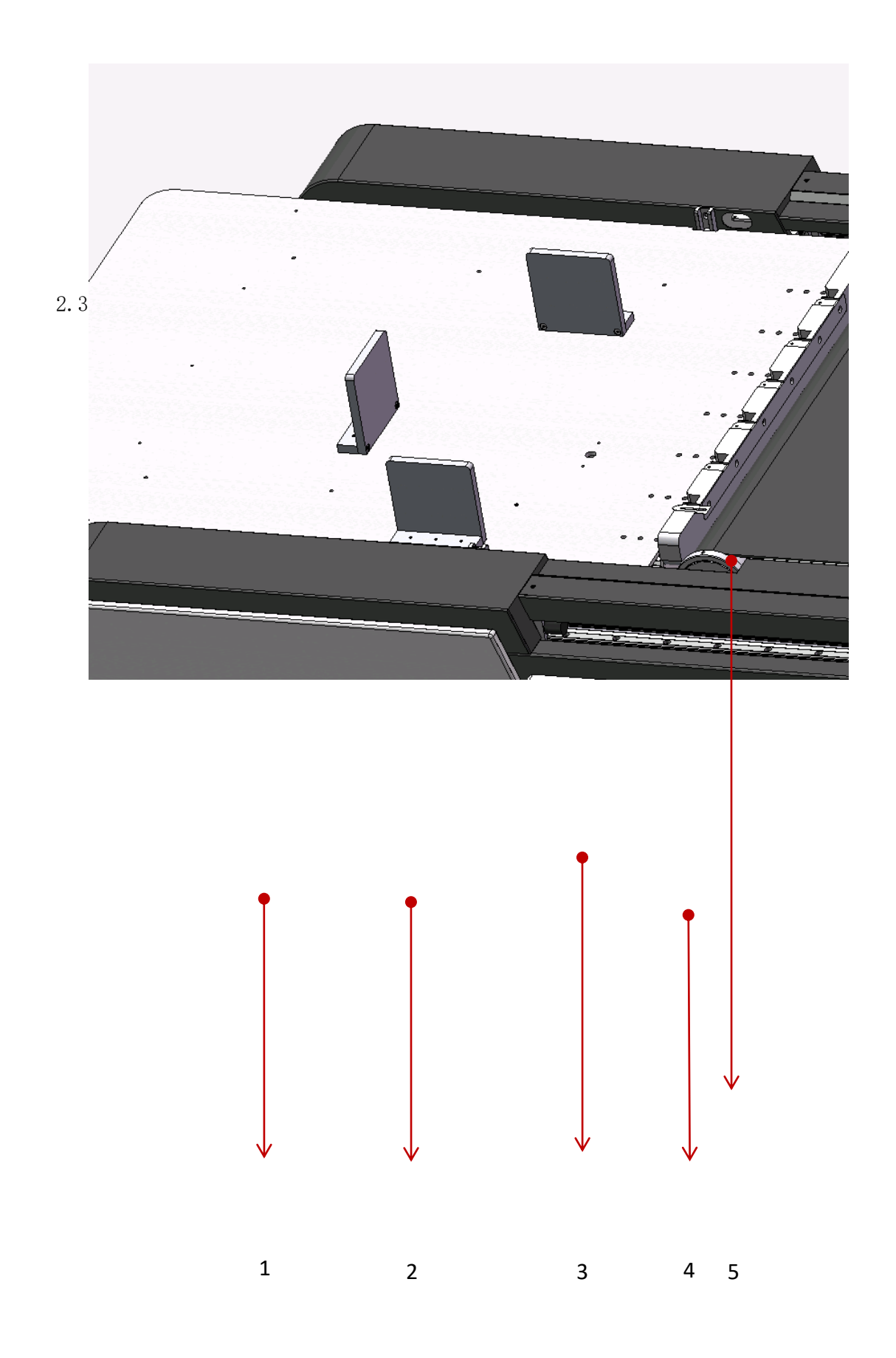

1. paper table: material placement area

2. fixed block: fixed limit block

Detection of optocoupler 3. materials: detection of materials

- 4. limit sheet: upper limit for material placement
- 5. detection of optocoupler: detection of material in place

Chapter 3: Simple Operation of Equipment

#### 3.1 Installation of equipment

#### 3.1.1 equipment placement requirements

You need to prepare the following before installation:

:: Equipment work requires an area of approximately 110 CM\*330CM, requiring placement in areas with high surface smoothness; sufficient space is reserved for operational activities.

:: Placement area, indoor clean, no electromagnetic or electrostatic interference. Environment, humidity Rh, 50-80 per cent

 $^{\circ}C20-25;$ 

| Temperature | 20-25°C   |
|-------------|-----------|
| Humidity    | 50-80% Rh |

Power supply capacity must be above 3.6 KVA, power frequency 220 V/50HZ power supply, and meet the requirements of national standards grounding end;

:: kg/4 to 8 square centimeters of compressed air with a capacity of more than 1.5 HP; and

# 3.1.2 Handling Notes

:: Strong vibrations and collisions should be prevented during transport;

:: Prohibition of rough handling;

Handle with care, according to the instructions of the outer packaging arrow;

Do not place the unloading equipment in a water pile or wet place to avoid leakage;

The operator should wear gloves to avoid scratching.

#### 3.1.3 equipment placement and installation

1) After the position is selected, screw out each foot of the equipment with an outer hexagonal wrench (initially adjusted to higher than the moving pulley);

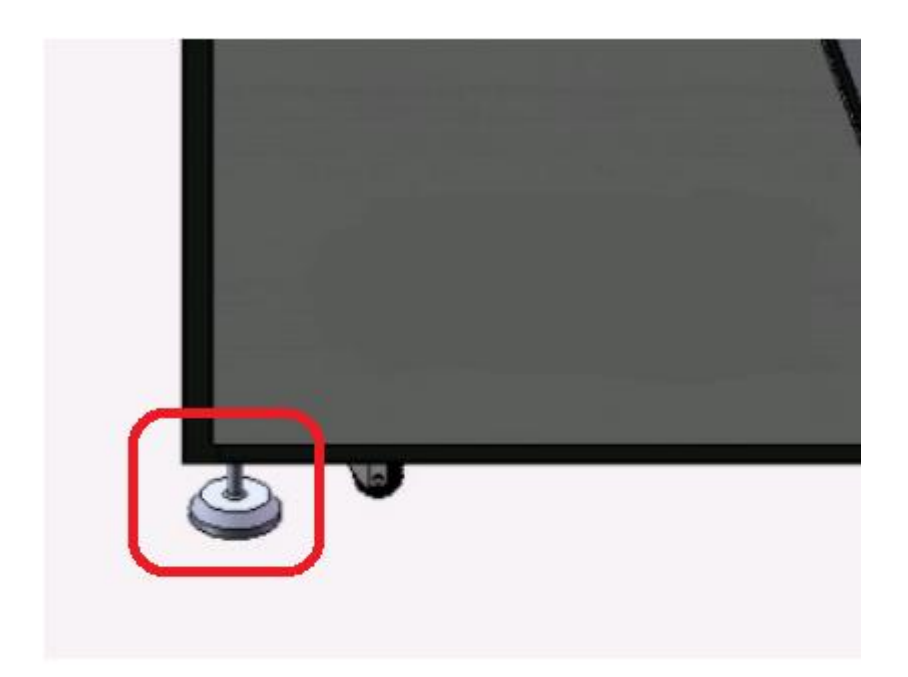

2) Place the horizontal ruler on the equipment platform and beam. Check the direction of the liquid level and adjust to the level level through the foot. After tightening the ground foot.

#### 3.1.4 compressed air installation adjustment

Open the left door plate of the cutting system, insert the compressed air pipe into the "main intake valve" as required, adjust the air pressure of the regulating valve to 0.2-0.5 Mpa, adjust the regulating valve 2 to Mpa.0.15-0.7

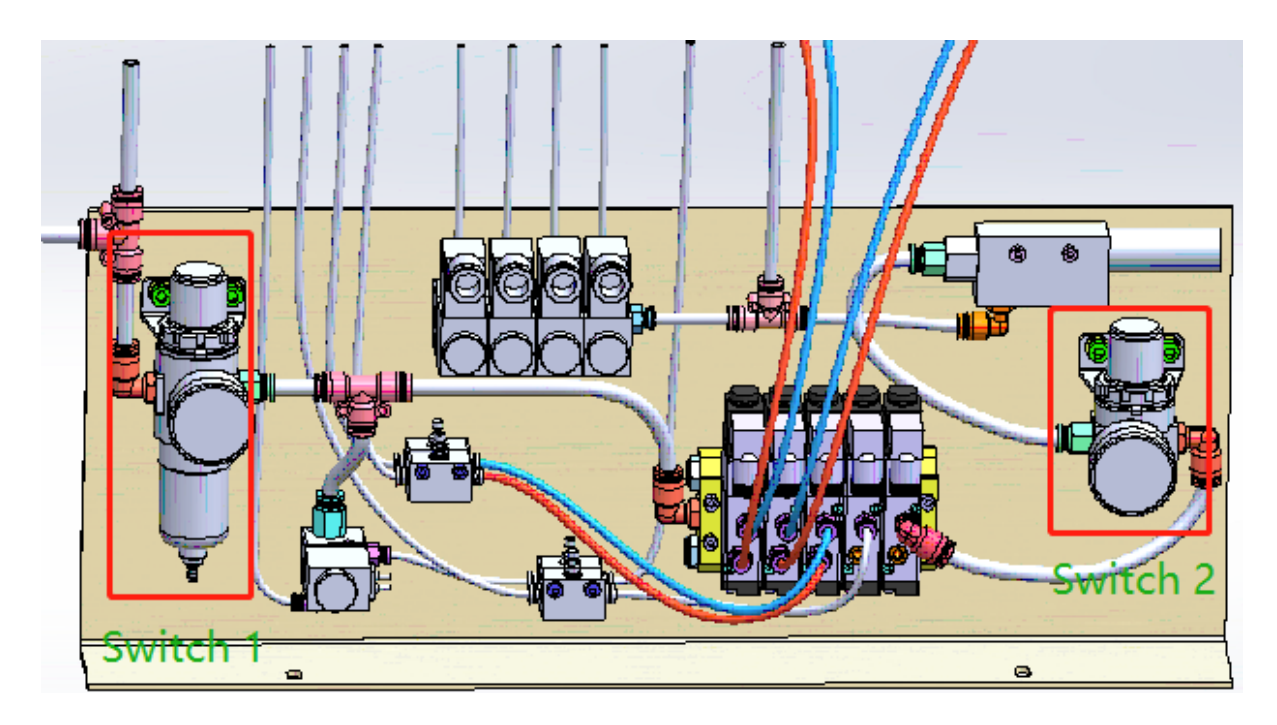

3.2 Turn on and off

#### 3.2.1 boot

- 1) Connect the power supply, push the case circuit breaker, and rotate the emergency stop button on the cutting machine and the paper feeder clockwise, then press the green start power supply of the cutting machine. At this time, the cutting machine system is initialized...
- 2 ) Waiting for about 10 seconds cutting machine system to complete, touch screen appears the following interface;

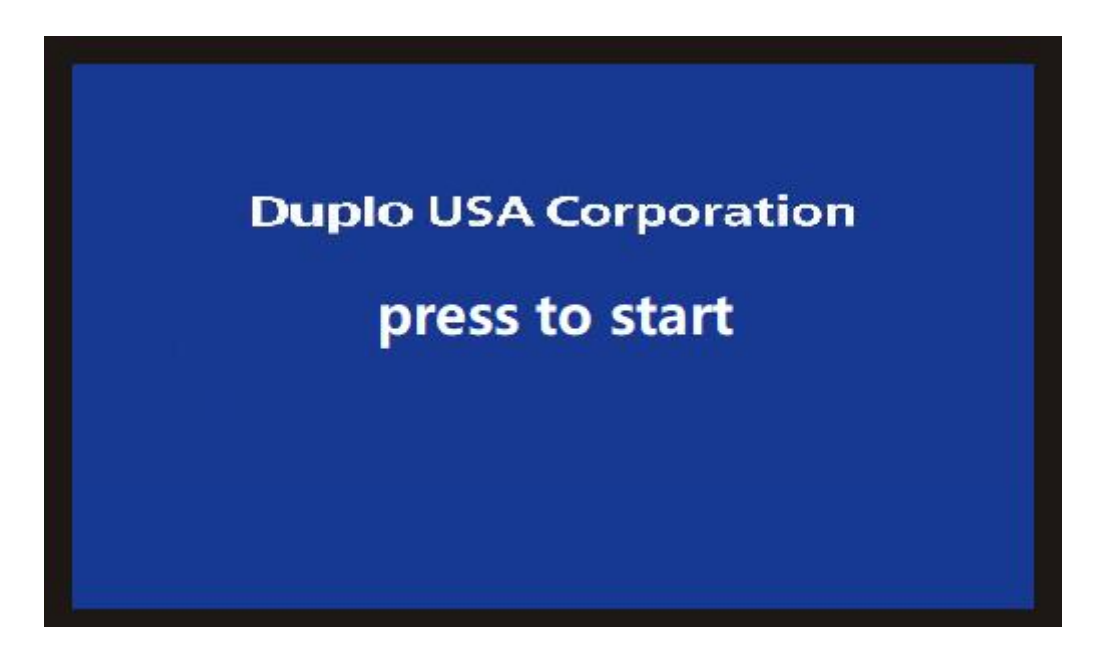

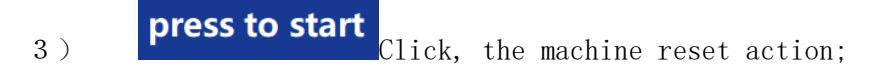

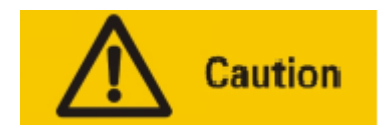

Before 1. turn on the main power supply, please confirm that the equipment electrical area is not operated;

- 2. before opening the circuit breaker, make sure all emergency stop switches are off.
- 4) After about 10 seconds of normal reset, the screen will display the main interface.

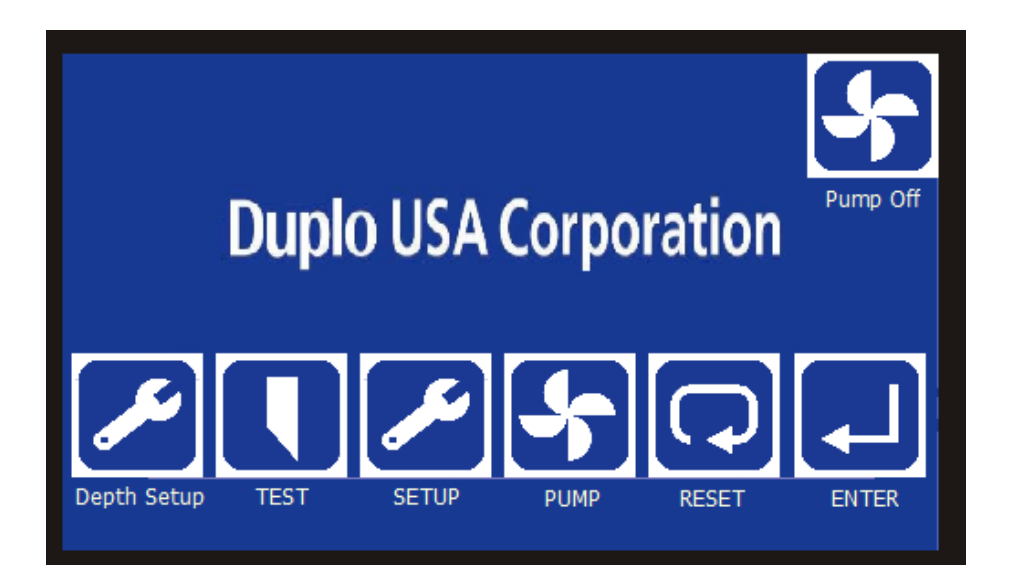

5) At this point, the cutting machine system is in normal use, you can start the workpiece you want to process.

# 3.2.2 shutdown

When the equipment is finished, press the red stop switch and then press the stop button. At this time, the cutting system will be cut off, the paper feeder will also be cut off at the same time, the chassis circuit breaker will be pulled down, and finally the main power switch will be turned off.

# 3.3 Installation of tools

# 3.3.1 Vibration Tools Introduction

Oscillating tools are mainly used in material cutting, the main cutting materials include paper jam, gray board paper, Chevrolet board, KT board, PVC board and other thicker and harder materials.

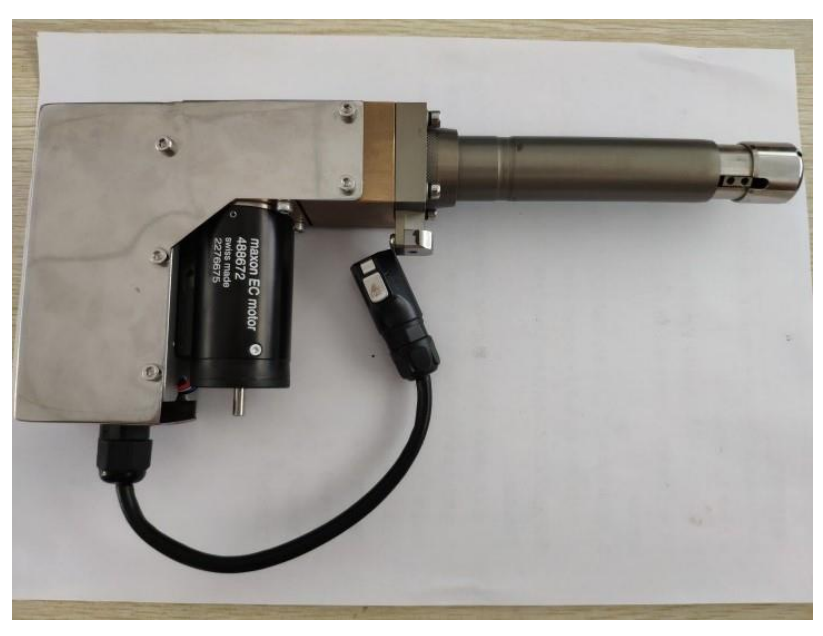

## 3.3.2 Vibration Tools Installation

Remove the top wire from the blade chuck. And press the foot to the lowest point. Take the back of the knife as the center and load the blade into the blade chuck.

Use the inner hexagon tool to tighten the blade lock top wire.

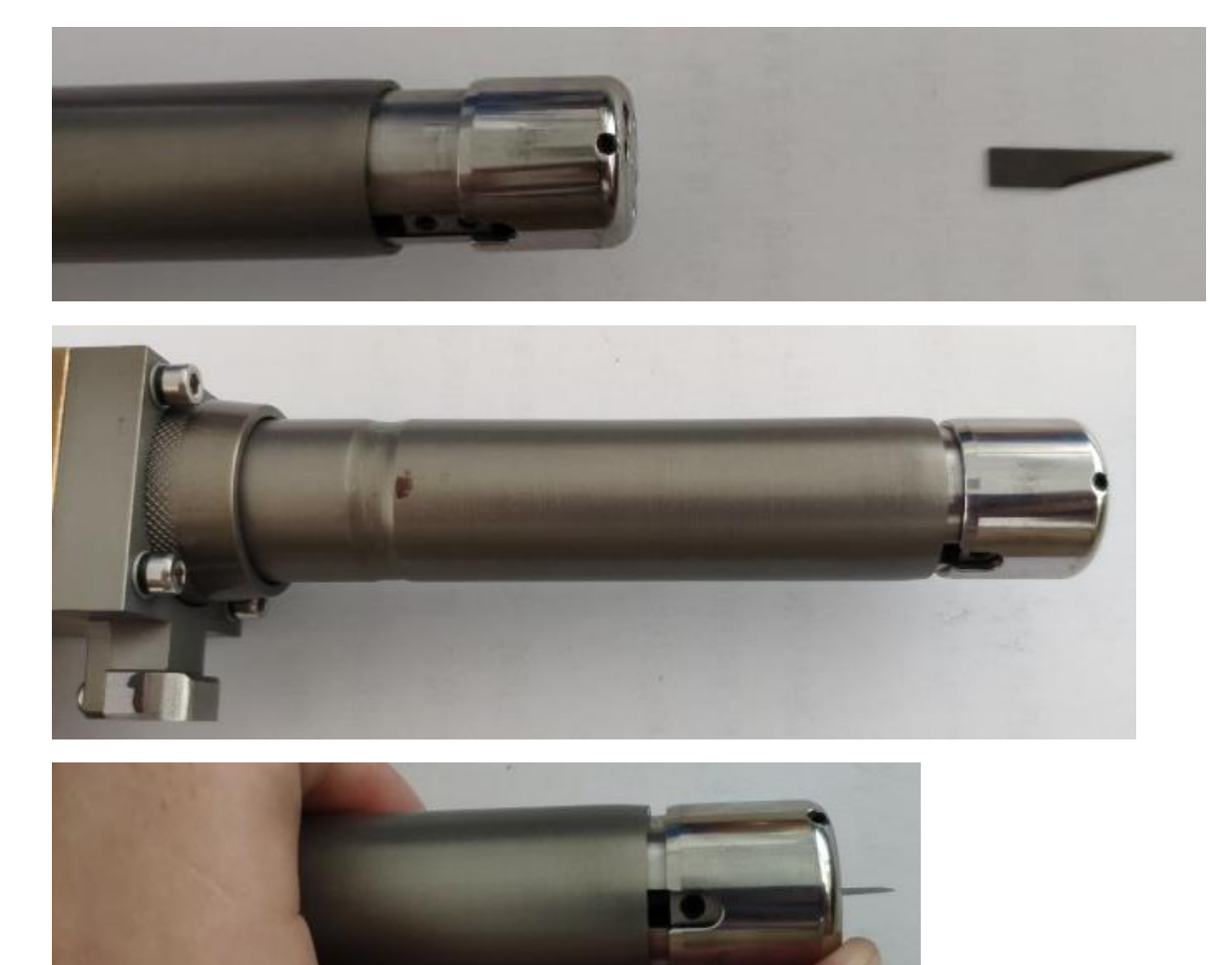

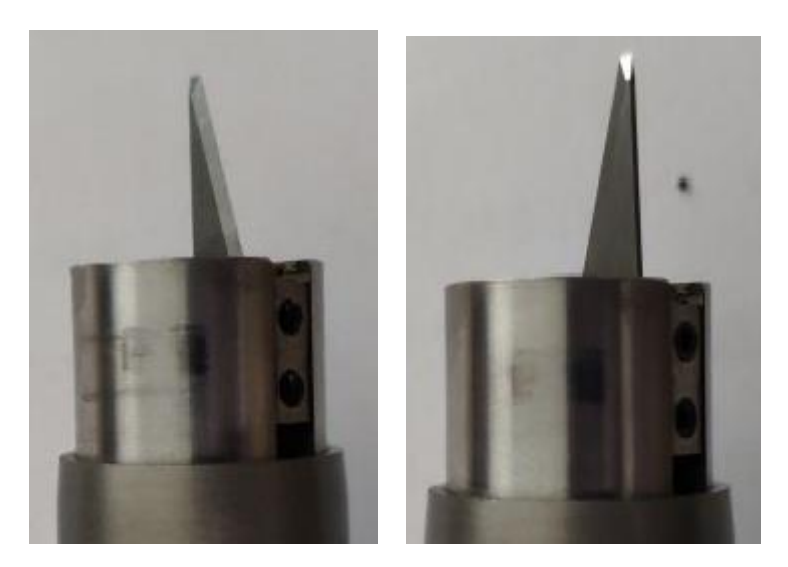

Correct installation

Error Installation

# 3.4 Tool depth and tool selection settings

#### 3.4.1 tool selection

Screen into the main interface, click on the screen'set' button to enter the options menu, click on the General tool selection' option, this time will pop up the tool options interface SP1-SP8, Click to freely select the tools you need to use.

Click on the above white "empty" area button to freely switch SP1-SP8 output tools

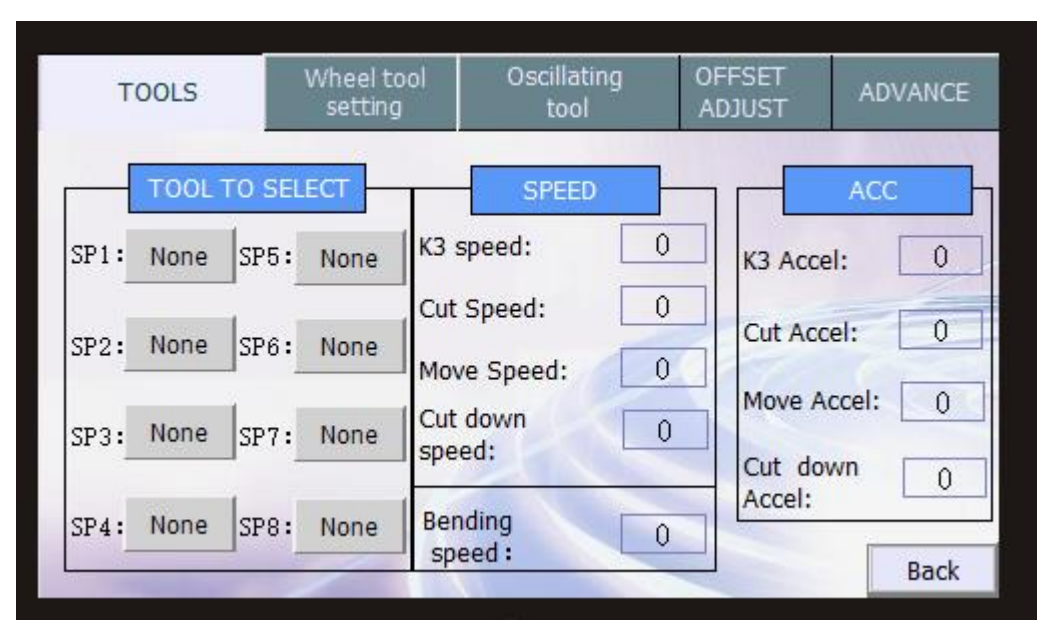

#### 3.4.2 knife depth setting

Through the 3.4.1 selection of tools, set the depth of the knife below, click the test option on the main interface menu, and the pop-up interface is shown in the following figure

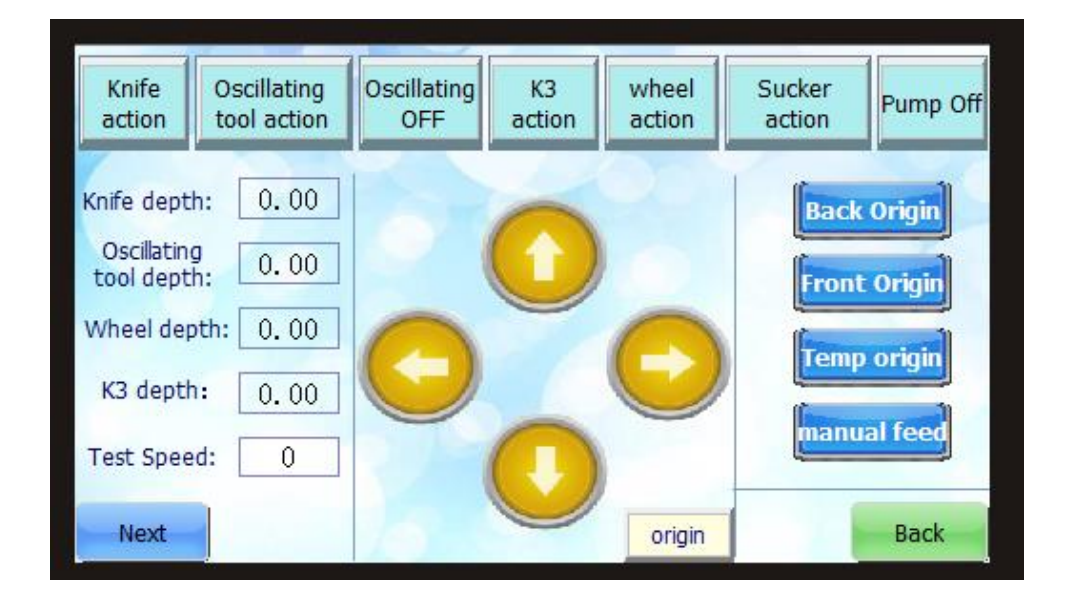

By changing the value of the tool, the upper and lower depth of the tool can be adjusted to 0.02  $\pm$  contact felt (the specific debugging method refers to the following tool depth debugging method).

knife depth adust; first click' next page' in the figure above - adjust knife depth (adjust knife) wheel knife and) - close to felt (figure below) - contact felt  $\pm 0.02$  - click' knife origin' - click back.

Oscillating tool adjusts the knife depth first lift the vibrating knife press foot and expose the blade, then adjust the upper and lower depth of the tool by changing the value, and adjust to the contact felt  $\pm 0.02$  (the specific debugging tool depth method refers to the following knife depth debugging method). Note: when adjusting the depth of the vibrator, you can choose whether to open the vibration, the default is off.

Note: when clicking on the knife / wheel / vibration knife, first check the knife depth / wheel

depth / vibration knife depth. Too deep will cause damage to felt and even the machine, the wheel set to click on the wheel origin, otherwise the setting wheel depth will not take effect.

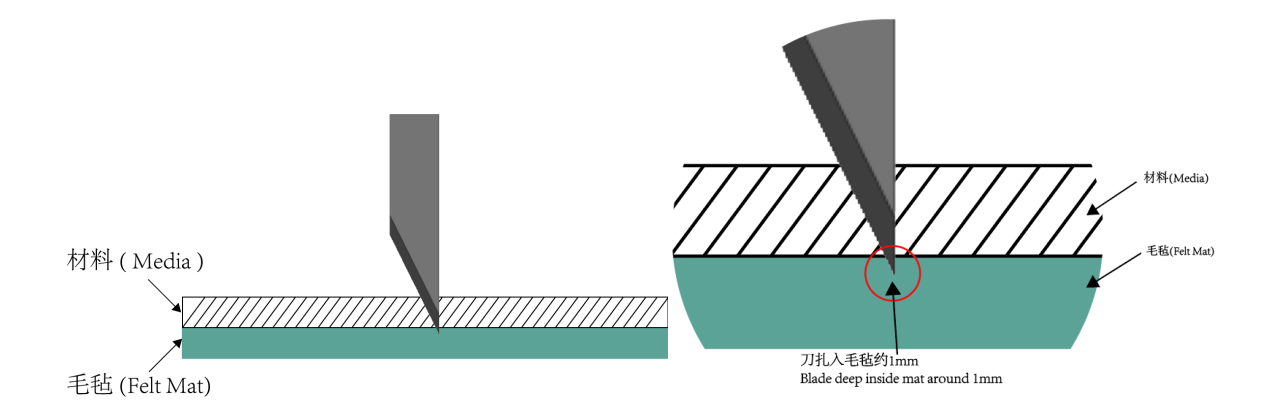

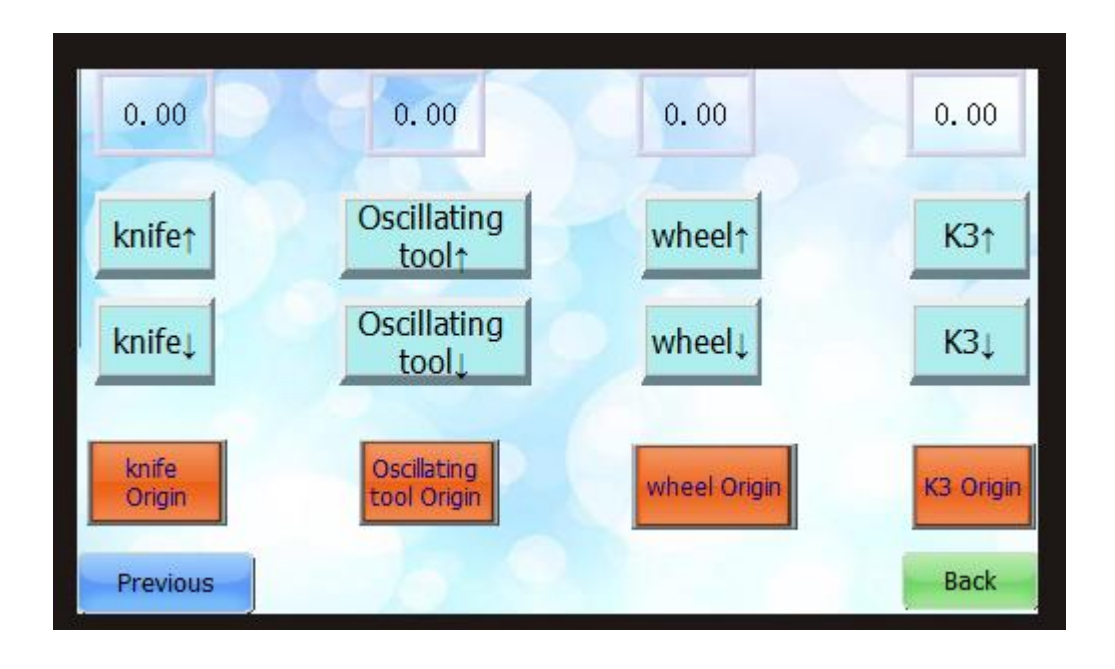

#### 3.5 Tool compensation settings

if the knife, press wheel, vibration knife is not parallel to the Y direction, adjust the depth of the knife and return, screen into the main interface, click'settings', click on the screen' advanced settings', find the corresponding tool compensation in the advanced settings (compensation), modify the value of the relevant angle, reset the machine after each change, otherwise the set value does not change the tool rotation angle, if the tool is found to be still not parallel to the Y direction after the change, repeat the above steps until the setting is complete, set complete click' return'.

| Wheel offse                 | t: 0 | Knife<br>compensation :   | 0.0  |
|-----------------------------|------|---------------------------|------|
| Knife angle<br>compensation | : 0  | Wheel<br>compensation :   | 0.0  |
| EOT angle<br>compensation   | : 0  | K3<br>compensation:       | 0.0  |
| Knife center<br>offset X:   | 0.00 | Knife center<br>offset Y: | 0.00 |
| Wheel center<br>offset X:   | 0.00 | Wheel center<br>offset Y: | 0.00 |
| EOT center<br>offset X:     | 0.00 | EOT center<br>offset Y:   | 0.00 |
|                             |      |                           | Back |

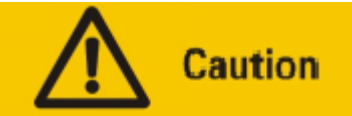

When 1. use the roller tool, if you need to press the arc or circle, the diameter must be greater than 6 mm, otherwise it is easy to damage the roller tool.

#### Chapter 4: Cutting Preparation

4.1 Type of document identification

4.1.1 General document format

Device default file format for HPGL, other supported file format suffix name. HPG, . PLT, . DXF, PDF, EPS  $\,$ 

4.1.2 Special Document Format

Devices also support RIP software export. XML format, Onyx/Caldera/PhotoPrint/PrintFactory available

4.2 Common Design Software File Export Method

#### 4.2.1Illustrator software

General file production and export

#### On how to export DXF files in AI software

Step 1: create a new drawing board, set width (X direction) and height (Y direction) according to machine size)

1 Width (W): Machine X Direction Dimension 2 Height (H): Machine Y Direction 3 Dimension Unit: Recommended mm (mm)

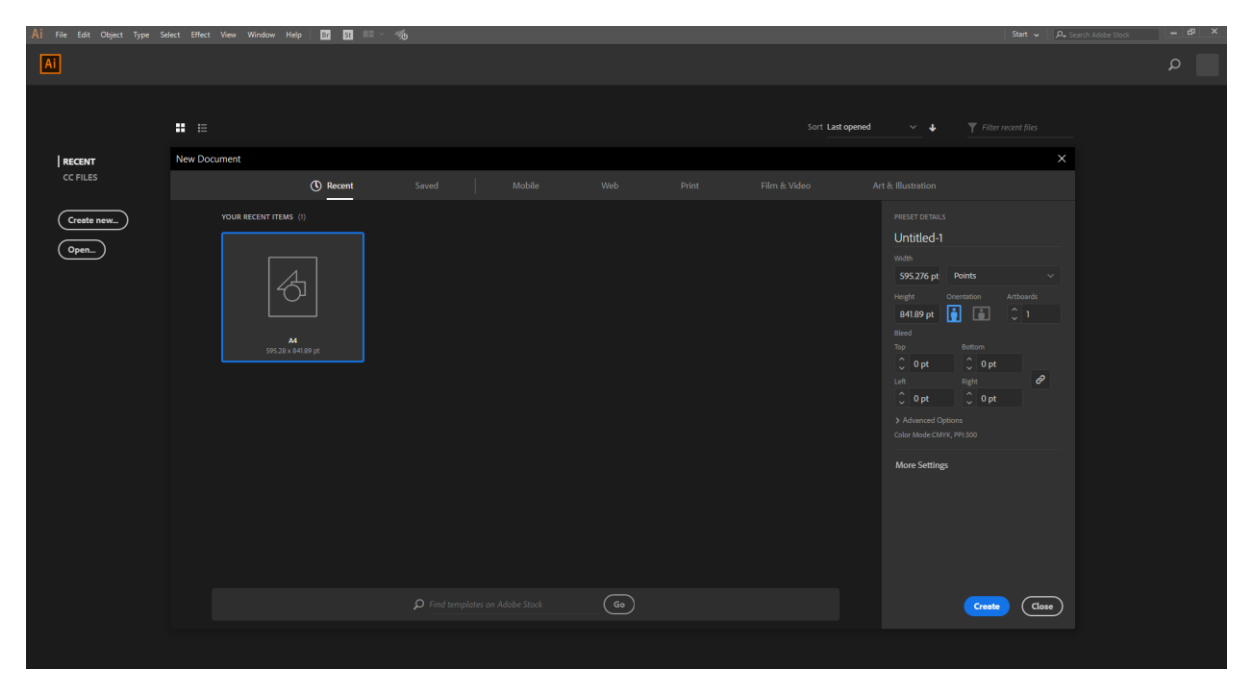

Step 2: make graphics, in the drawing board range, the corresponding vector diagram set to different colors

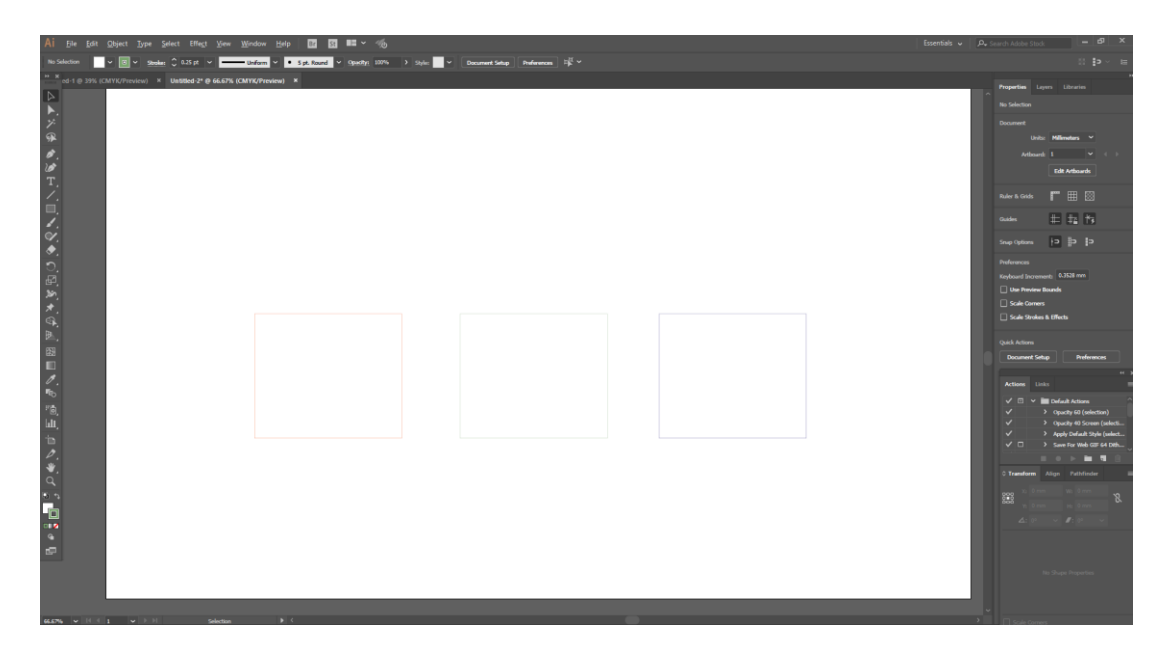

Step 3: File menu --> export --> export to

| AL    | File Edit Object Type Select | t Effect View Window    | Help 🔟 🛄 🛤 🛩 🍕                          |                  |                             |  |         |                       |                                           |  |
|-------|------------------------------|-------------------------|-----------------------------------------|------------------|-----------------------------|--|---------|-----------------------|-------------------------------------------|--|
| to Se | New                          | Ctrl+N                  | - Spt. Round - Opacitys 100             | a ) siyles 🔷 D   | ocument Setup - Preferences |  |         |                       |                                           |  |
| ** 10 | New from Template            | Shift+Ctrl+N            | ALL ALL ALL ALL ALL ALL ALL ALL ALL ALL |                  |                             |  |         |                       |                                           |  |
| N     | Open                         | Ctrl+O                  |                                         |                  |                             |  |         | Properties Lage       |                                           |  |
| N.    | Open Recent Files            | Alt+Ctrl+O              |                                         |                  |                             |  |         | No Selection          |                                           |  |
| 1     | Class                        | Altecate                |                                         |                  |                             |  |         | Dogment               |                                           |  |
| 9P    | Save                         | CMI+W                   |                                         |                  |                             |  |         | United                | Milensters ~                              |  |
| 0     | Save As                      | Shift+Ctrl+S            |                                         |                  |                             |  |         | Arthrough             |                                           |  |
| 200   | Save a Copy                  | Alt+Ctrl+S              |                                         |                  |                             |  |         | Contract life         | Edit Arthuards                            |  |
| T.    | Save as Template             | 5 4 5 10 / C 194 - C 19 |                                         |                  |                             |  |         | 50.00                 |                                           |  |
| 1.    | Save Selected Slices         |                         |                                         |                  |                             |  |         | Ruler & Gride         |                                           |  |
| 5     | Revert                       | F12                     |                                         |                  |                             |  |         | Gades                 | 8 8 H                                     |  |
| à     | Search Adobe Stock           |                         |                                         |                  |                             |  |         |                       |                                           |  |
|       | Place                        | Shift+Ctrl+P            |                                         |                  |                             |  |         | Sarada Cilitzaria     |                                           |  |
| 0     | Export                       | >                       | Export for Screens                      | Alt+Ctrl+E       |                             |  |         | Professions           |                                           |  |
| 8     | Export Selection             |                         | Export As                               |                  |                             |  |         | Keybourd Shorenee     |                                           |  |
| sh.   | Package                      | Alt+Shift+Ctrl+P        | Save for Web (Legacy)                   | Alt+Shift+Ctrl+S | ]                           |  |         | Um Preview B          | sanda                                     |  |
| *.    | Scripts                      | >                       |                                         |                  |                             |  |         | C Scale Carriers      | 100-10                                    |  |
| 0     | Document Setup               | Alt+Ctrl+P              |                                         |                  |                             |  |         |                       |                                           |  |
| ×.    | Document Color Mode          | >                       |                                         |                  |                             |  |         | Quick Actions         |                                           |  |
| B     | File Info                    | Alt+Shift+Ctrl+I        |                                         |                  |                             |  |         | Document Sela         | Pelerences                                |  |
| 1     | Print                        | Ctrl+P                  |                                         |                  |                             |  |         | and the second second |                                           |  |
| 5     | Exit                         | Ctrl+Q                  |                                         |                  |                             |  |         | Actions Link          |                                           |  |
| 雨     |                              |                         |                                         |                  |                             |  |         |                       | Default Actions<br>Opacity 60 (selection) |  |
| lall, |                              |                         |                                         |                  |                             |  |         | · · ·                 |                                           |  |
| -in   |                              |                         |                                         |                  |                             |  |         | 2 - 3                 | Apply Default Style (seles                |  |
| D.    |                              |                         |                                         |                  |                             |  |         |                       |                                           |  |
| ₩.    |                              |                         |                                         |                  |                             |  |         | C Transform           |                                           |  |
| a     |                              |                         |                                         |                  |                             |  |         |                       |                                           |  |
|       |                              |                         |                                         |                  |                             |  |         | 358                   |                                           |  |
|       |                              |                         |                                         |                  |                             |  |         | 264                   |                                           |  |
|       |                              |                         |                                         |                  |                             |  |         |                       |                                           |  |
| ±77   |                              |                         |                                         |                  |                             |  |         |                       |                                           |  |
|       |                              |                         |                                         |                  |                             |  |         |                       |                                           |  |
|       |                              |                         |                                         |                  |                             |  |         |                       |                                           |  |
|       | -                            |                         |                                         |                  |                             |  |         |                       |                                           |  |
| 4.5%  |                              |                         |                                         |                  |                             |  |         |                       |                                           |  |
|       | ы 🔿 🧑                        |                         |                                         |                  |                             |  | Log III | a the ma 8:25 /       | M N M                                     |  |
|       | HI V. (C                     |                         | 20 III III III III                      |                  |                             |  |         | <br>9/16/2            | <sub>020</sub> IMI® 🛡                     |  |

Step 4: Select the save type as DXF format and enter the specified file name

| AI Export                                                                   |                                  |                    |                  | ×      |
|-----------------------------------------------------------------------------|----------------------------------|--------------------|------------------|--------|
| $\leftarrow \rightarrow \land \uparrow$                                     | > This PC > Desktop              | ∨ Ŭ Sea            | rch Desktop      | Ą      |
| Organize - New                                                              | folder                           |                    |                  | = • ?  |
| <ul> <li>Documents</li> <li>Pictures</li> </ul>                             | Name                             | Date modified      | Type<br>DYE File | Size   |
| <ul> <li>Data (D:)</li> <li>LST0806</li> <li>Data</li> <li>Files</li> </ul> | The Error.uxi                    | 9/13/2020 5.15 PMI | DAF File         | 04     |
| 🛆 WPS网盘                                                                     |                                  |                    |                  |        |
| 3D Objects                                                                  |                                  |                    |                  |        |
| 📃 Desktop                                                                   | ~ <                              |                    |                  | >      |
| File <u>n</u> ame:                                                          | Jntitled-2.dxf                   |                    |                  | ~      |
| Save as type:                                                               | AutoCAD Interchange File (*.DXF) |                    |                  | ~      |
|                                                                             | Use Artboards                    |                    |                  |        |
| ∧ Hide Folders                                                              |                                  |                    | Export           | Cancel |

Step 5: DXF the unit in the export menu to be in millimeters with the document, then select OK

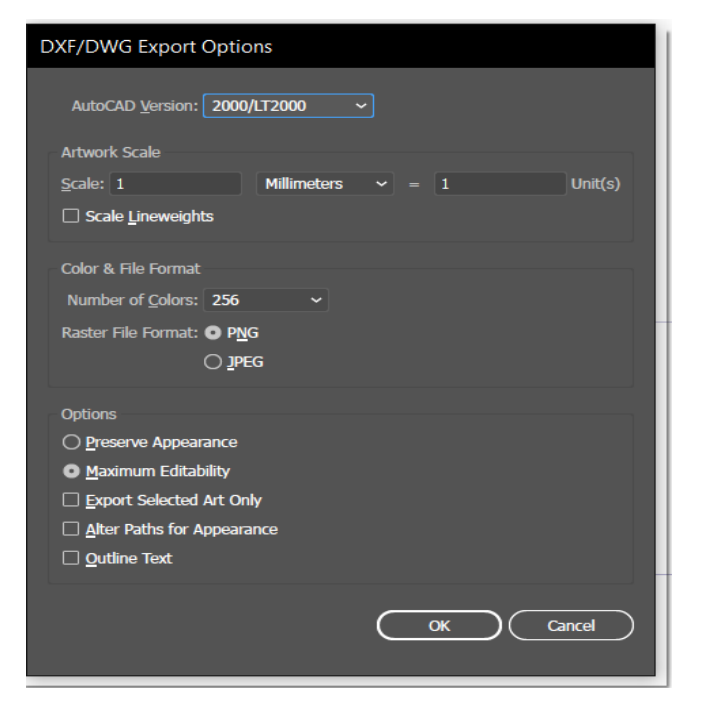

Production and Export of Camera Locating Files

There are two main positioning points supported by our positioning function: black round ) and black cross () respectively

The location point size ranges from 3 mm to 20 mm and the recommended location point size is 6 mm diameter or 10 mm diameter

Number of positioning points: general positioning points at least 4,30 to 40 CM each additional.

Location point position: the general location point placement position is recommended outside the sample, or around the sample itself, the location point position is not symmetrical.

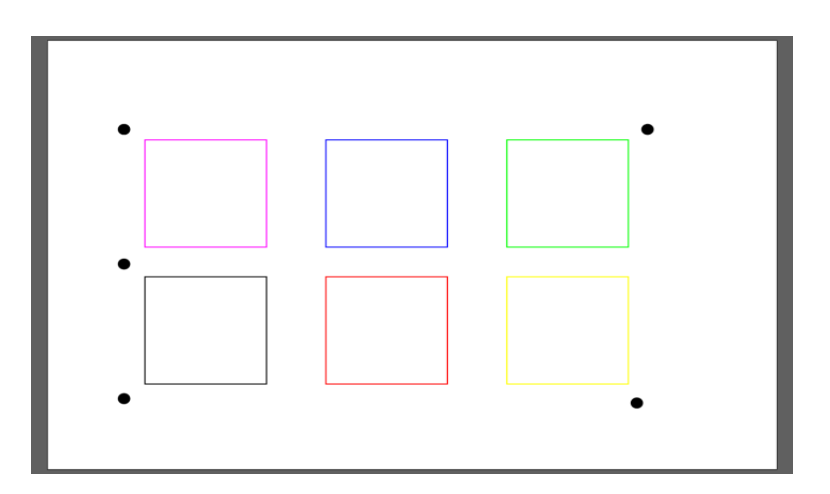

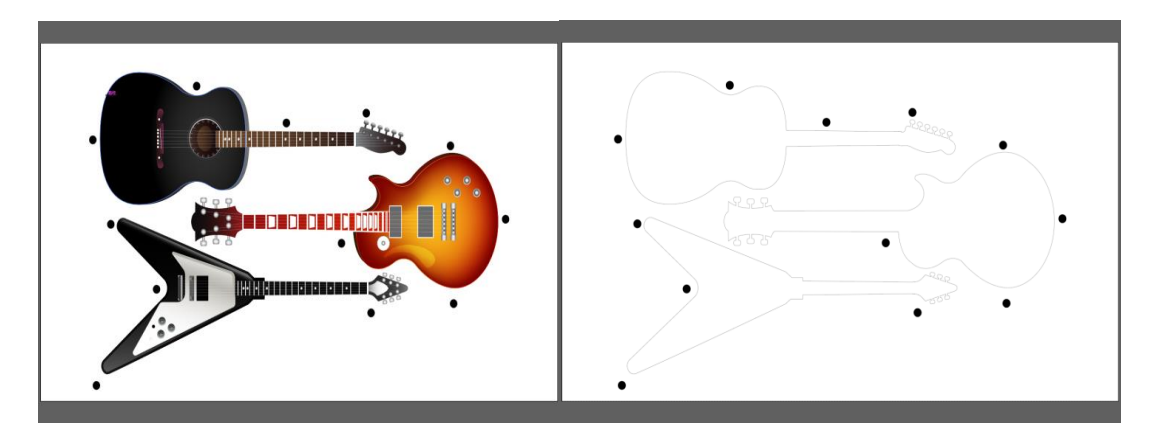

4.2.2CorelDRAW software

General document production and output

how to export PLT files in CorelDRAW software

Step 1: create a new drawing board, set width (X direction) and height (Y direction) according to machine size)

Width (W): Machine X Direction Dimension Height (H): Machine Y Direction Dimension Unit: Recommended mm (mm)

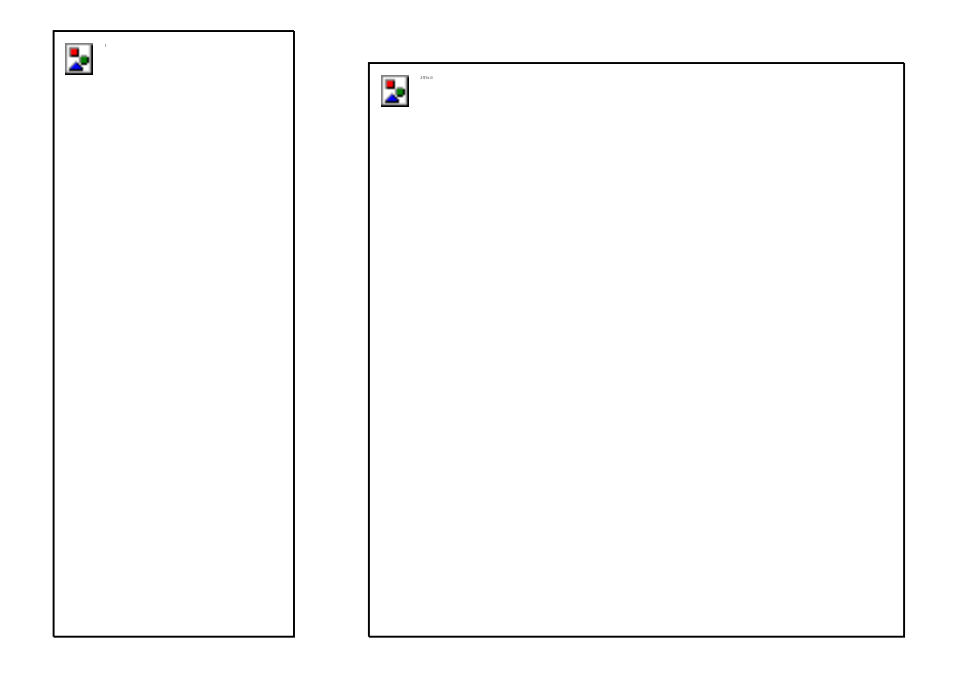

Step 2: make graphics, in the drawing board range, the corresponding vector diagram set to different colors

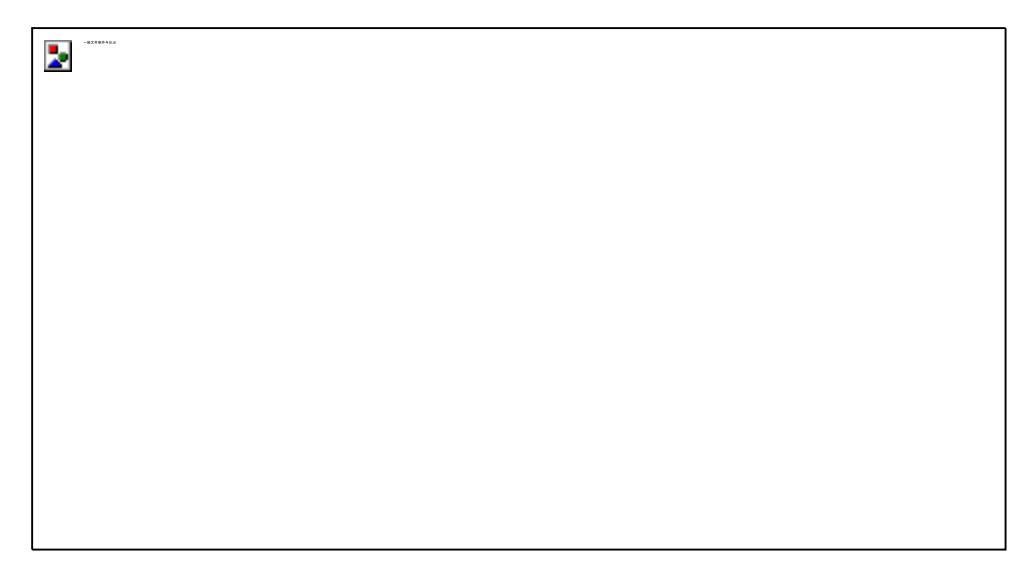

Step 3: File menu --> export --> export to

1) Export DXF Format

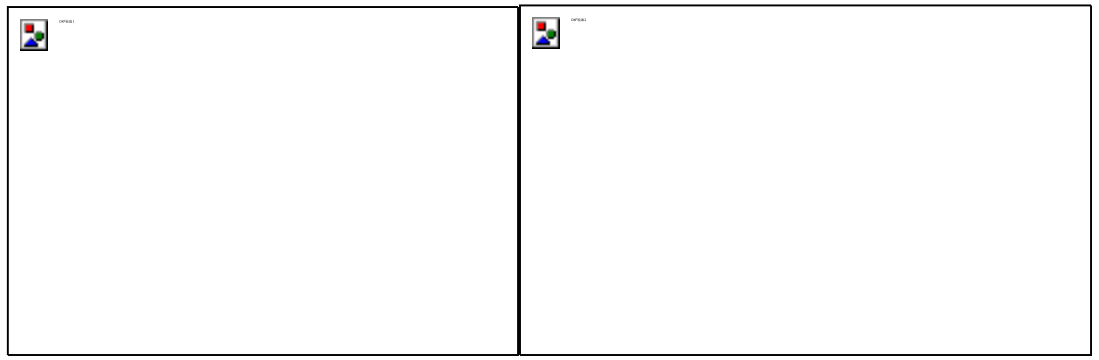

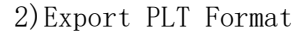

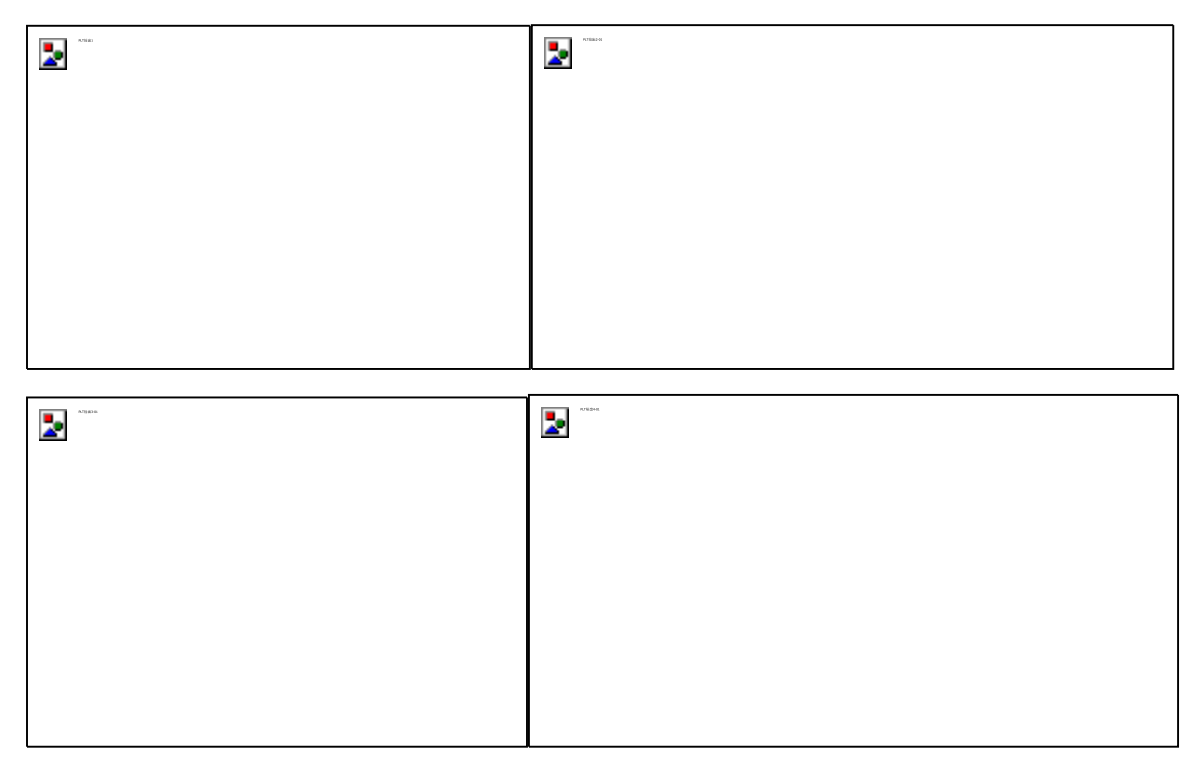

- Width (W): machine X direction dimensions
- Height (H): Machine Y Direction Dimensions
- 🖪 Unit: mm
- plotter origin: lower left (machine origin)
- Pen: SP property (current device support SP1 to SP8)
- Color: CorelDRAW software contour color
- Pencil Color: The corresponding contour color can be adjusted after selecting the pen number

Curve resolution (R): the unit is set to "mm", the smaller the curve resolution value, the more arc points.

#### Production and Export of Camera Positioning Files

CorelDRAW export location is the same as the AI, and only the contour is retained.

# Chapter 5: Installation and Operation of Jingwei Software

5.1 Software Installation and Setup

# Please refer to "Jingwei Software Installation Instructions"

5.2 Basic operations

# :: Output of general documents

Single page file

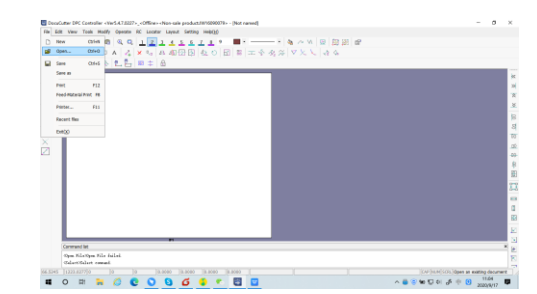

You can open your own files File menu -" Open " Or draw a simple figure

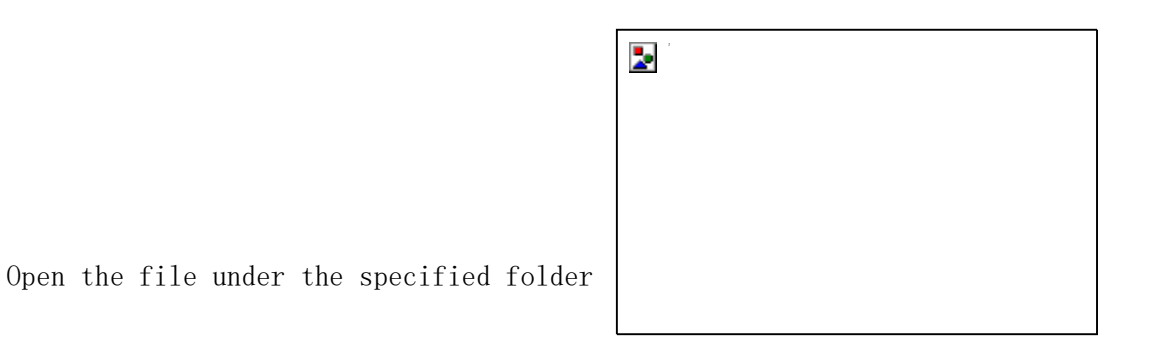

Move the sample according to actual demand

To the specified location

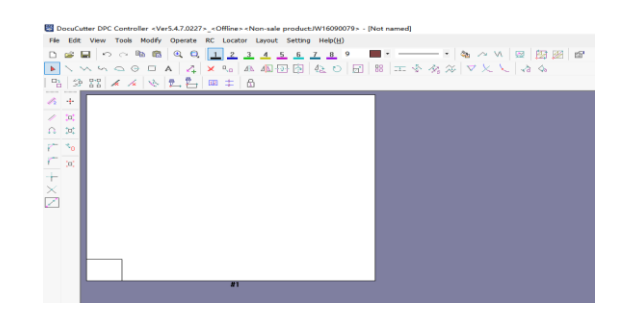

Through the File menu Print function output file

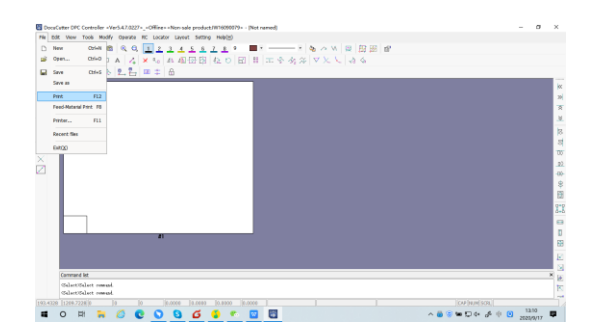

Select the Print button

Output files to settings

| Print                    | ×      |
|--------------------------|--------|
| The specified page print |        |
| Page-No. Total           |        |
| 1 1                      | Up     |
|                          |        |
|                          | Down   |
|                          |        |
|                          | Delete |
|                          |        |
| Repeat times: 1          |        |
| C Automatic Feed         |        |
| Print Print Sel-Page     | Cancel |
|                          |        |

#### 5.3 Data Transfer Settings

#### 5.3.1 Client Computer Settings

After opening the computer, find the "network" icon on the desktop, right-click the network icon properties, enter the network and share center control panel, click "change adapter settings"

2

Click Change Adapter Settings to enter the local connection control panel, Right - click on the corresponding local connection, Click "properties", Select Internet Protocol 4 to enter IP settings, Choose the IP address option below, IP Address (I) Enter Machine Outlet Section :192.168.0. XX, or router IP segment. Click OK to close the local connection control panel after completion.

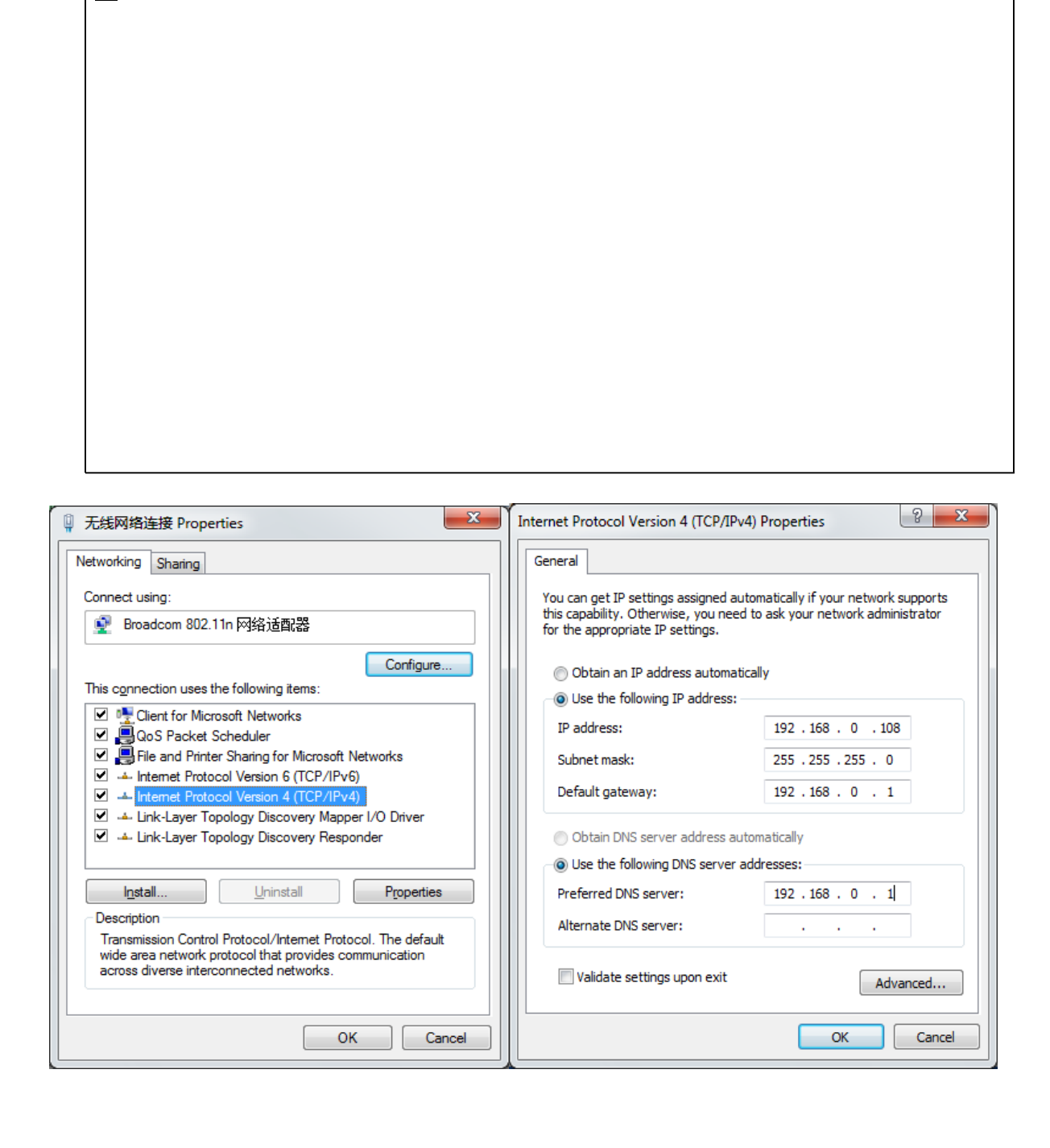

#### 5.3.2 cutting machine and computer, software IP settings

2

Power on the cutting system, after the system reset, click the "Settings" button, enter the "Advanced Settings", enter the" extended Settings "interface will display the machine IP address, IP address set to 192.168.0.250, click return after setting, IP address will be saved automatically (note: make sure the computer and machine are in the same network segment, otherwise the machine can not be connected).

Click on the camera settings software on the computer desktop , the software will automatically search the device, the device list displayed as an icon device, need to modify the IP before connecting. Move the mouse to the device to modify the IP and click the static IP" button.

Set camera IP address 192.168.1. X, Set the computer IP address 192.168.1. X+1, Computer IP address setting method as shown, The computer IP settings here select Ethernet 2(Note: X values range 0-255, The camera IP settings can not be set in the same network as the machine IP, You can't set it up or there's a conflict, The machine isn't working properly, Independent network card and network card driver disc has been randomly attached to the computer can be installed). For example: change the IP address of red area 1 in the figure to 192.168.1.25, The subnet mask is 255.0.0.0, The default gateway is 0.0.0, Please refer to the camera user manual for specific camera settings.

2

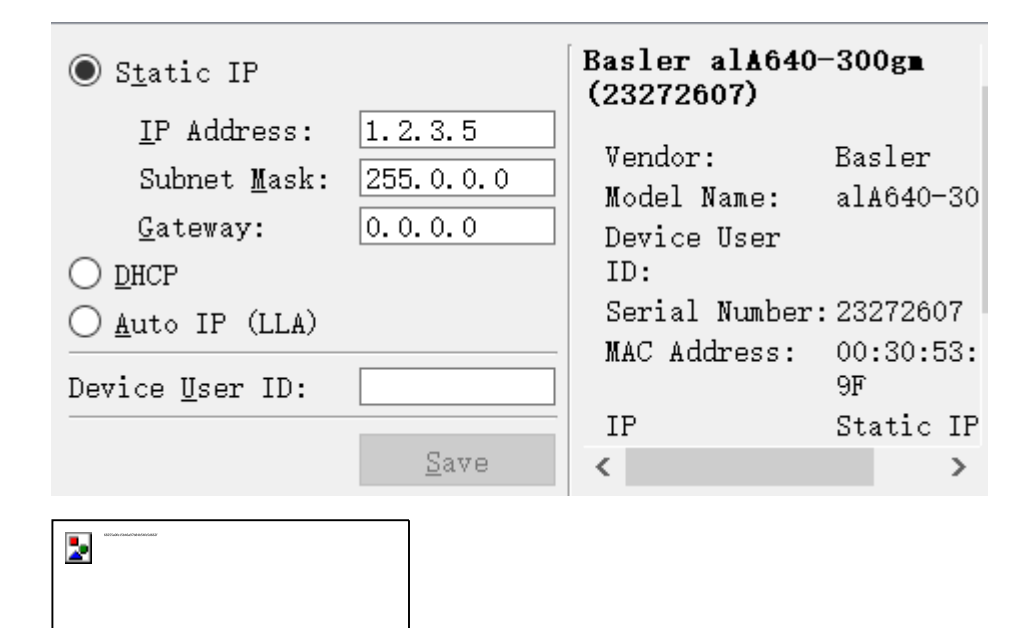

1. device IP address and router and computer address must be set to the same network segment, otherwise it may not be transmitted;

2. device IP address reset to restart;

#### 5.4 Software transmission

5.4.1software installation

# Double click Duplo USA \*\*\*\*Setup.exe

| 类型                    | 大小                                            |
|-----------------------|-----------------------------------------------|
| 16:32 Windows Install | 55,259 KB                                     |
| 5                     | 类型<br>5 16:32 Windows Install<br>5 16:31 应用程序 |

| 记 DocuCutter                                                                                                    |                                                            |                                                           |                                   |                             | $\times$ |
|----------------------------------------------------------------------------------------------------|------------------------------------------------------------|-----------------------------------------------------------|-----------------------------------|-----------------------------|----------|
| Welcome to the DocuCutte                                                                                                    | er Setup ¥                                                 | ∕izard                                                    |                                   | (                           |          |
| Setup will guide you through the installed in y                                                                                                    | your computer Do                                           | cuCutter steps r                                          | equired                           |                             |          |
| Warning: this computer program is protected<br>Unauthorized reproduction or distribution of t<br>civil and criminal penalties, and will be within<br>prosecution. | by copyright law<br>his program ( or a<br>the scope of the | and internationa<br>ny part thereof )<br>law by the great | l treatie<br>, may re<br>test deg | s.<br>sult in se<br>pree of | vere     |
|                                                                                                    | Cancel                                                     | < Back                                                    |                                   | Next                        | >        |

Click next, select the installation directory on the non-system disk, click next, and the installer starts installing the software. Wait a moment and close the installer after the software

prompts the installation. After installation, double-click the desktop Icon **for open**.

# 5.4.2 Print Settings

Open the Software interface, click File > print Settings, and then select print to set the IP address to the same IP address as the machine. Port number 23, turn off timeout processing, open compatible old machine.

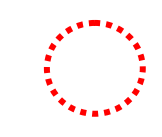

DocuCutter DPC Controller <Ver5.4.7.0227>\_<Offline><Non-sale productJW16090079> - [Not named]

| File Edit View Tools Modify Operate RC Locator Layout Setting Help( <u>H</u> )                                                                                                    |  |
|----------------------------------------------------------------------------------------------------|--|
| D 😅 🖬 🗠 🗠 🖻 🛍 🔍 🔍 📘 👱 3. 4. 5. 6. 7. 8. 9 🔤 🖬 🚽 7 🍇 🗥 W. 🖳 💯 💯 🖆                                                                                                    |  |
| $\blacktriangleright \land \land \land \circ \circ \circ \Box \land   \not_1 \lor \land   \land \square \boxdot \land \square \boxdot \land   & \square \square \land   &   = \land \land \land \land   \lor \land \land \land \land \land \land \land \land \land \land \land \land \land \land$ |  |
| 13  9  9  13  🖌 🗡 🔍 見 📮 💷 ‡ 🗂                                                                                                    |  |
|                                                                                                    |  |
|                                                                                                    |  |
|                                                                                                    |  |
|                                                                                                    |  |
|                                                                                                    |  |
|                                                                                                    |  |
|                                                                                                    |  |
|                                                                                                    |  |
|                                                                                                    |  |
|                                                                                                    |  |
|                                                                                                    |  |
|                                                                                                    |  |
|                                                                                                    |  |
|                                                                                                    |  |

DocuCutter DPC Controller <Ver5.4.7.0227>\_<Offline> <Non-sale productJW16090079> - [Not named]
 Table Table View Table Media Operate PC Locates Locates Like(U)

| File      | Edit View Tools Mo     | dify Operate RC Locator Layout Setting Help( <u>H</u> )      |
|-----------|------------------------|--------------------------------------------------------------|
| D         | New Ctrl+N             | 💼 🔍 😋 📘 🔁 💁 4 💁 6 7 8 9 🔲 7 7 🎭 🗥 VV 🖾 🕅                     |
| <b>\$</b> | Open Ctrl+O            | ▶ A   Z   X 10   M 40 🖓 🖗 42 0   🗊   ≕   ≍ 🗞 🛠   ▽ 乂 乂   & & |
|           | Save Ctrl+S            |                                                              |
|           | Save as                |                                                              |
|           | Print F12              |                                                              |
|           | Feed-Material Print F8 |                                                              |
|           | Printer F11            |                                                              |
|           | Recent files           |                                                              |
|           | Exit(X)                |                                                              |
| $\times$  |                        |                                                              |
| <b>_</b>  |                        |                                                              |
|           |                        |                                                              |
|           |                        |                                                              |

Printer Setting

| Printer                           | Output Set                                                        |
|-----------------------------------|-------------------------------------------------------------------|
| Mac-Mode: LST-0806[RM] (800X600 💌 | Ratio(%): 100                                                     |
| Length(mm): 800                   | Unit: MM                                                          |
| Width(mm): 600 -                  | <ul><li>✓ Dot-line To Solid-line</li><li>✓ Text To Line</li></ul> |
| Temp Origin X: 🗖 0 🔸              | Scanning Mode: Not Scan                                           |
| Config                            | 🗌 Scrap Process                                                   |
| 🗌 Calculate Piece Total           | TooQ                                                              |
| Real-time display cutting         | Pen sequential output                                             |
| Save the printed file             | SP ^<br>1 Up<br>2 3                                               |
|                                   | 4<br>5<br>6                                                       |
|                                   | 7<br>8<br>9 Down<br>10<br>11                                      |
|                                   |                                                                   |

 $\times$ 

| Print mode<br>Print mode<br>Print mode: M3<br>Net1<br>IP-1: 192.168.0.250<br>Port-1: 23<br>Timeout Dispose |
|----------------------------------------------------------------------------------------------------|
| Print mode<br>Print mode<br>Print mode: M3<br>Net1<br>IP-1: 192.168.0.250<br>Port-1: 23<br>Timeout Dispose |
| Print mode<br>Print mode: M3 ▼<br>Net1<br>IP-1: 192.168.0.250<br>Port-1: 23<br>↓<br>Timeout Dispose        |
| Print mode: M3                                                                                             |
| Net1<br>IP-1: 192.168.0.250 ▼<br>Port-1: 23 ÷                                                              |
| IP-1: 192.168.0.250<br>Port-1: 23<br>☐ Timeout Dispose                                                     |
| Port-1: 23                                                                                                 |
| 🗔 Timeout Dispose                                                                                          |
|                                                                                                    |
| Timeout(s): 50                                                                                             |
| 🔽 Compatible old mac                                                                                       |
| Delta Path:                                                                                                |
| 0                                                                                                    |

4

5.4.3 camera positioning

Open JWCS Click the Settings option on the menu bar tool to change camera location mode to' Camera location (B)'

| Option                                       | ×                       |
|----------------------------------------------|-------------------------|
| basic   color   Linear   Option   Mes        | Related software        |
| Disp-Speed: Fast                             | Char Space: 2           |
| Language: English 💌                          | Border Space-X(mm): 0.1 |
| Save-Step: 10                                | Border Space-Y(mm): 0.1 |
| ☑ Display Page-No.                           | Object Space(mm): 0     |
| 🗌 Toolbar Unlock                             | Grids Type: All Page 💌  |
| Loc-Type: Camera Locator 💌                   | Space - X(mm): 10       |
| Camera ID<br>Camera ID<br>Lursor Locator (B) | Space - Y(mm): 100      |
| Sensor Locator<br>Camera Locator(H)          | Text Box-X(mm): 100     |
| Camera Locator(K)                            | Text Box-Y(mm): 100     |
|                                              |                         |
| ОК                                           | Cancel                  |

 $\rightarrow$  Open JWCS click the toolbar button to pop up the camera location interface, click on the location interface to'open the job', select the required job files, and then open the automatic job to select the same job file to set the number of jobs required.

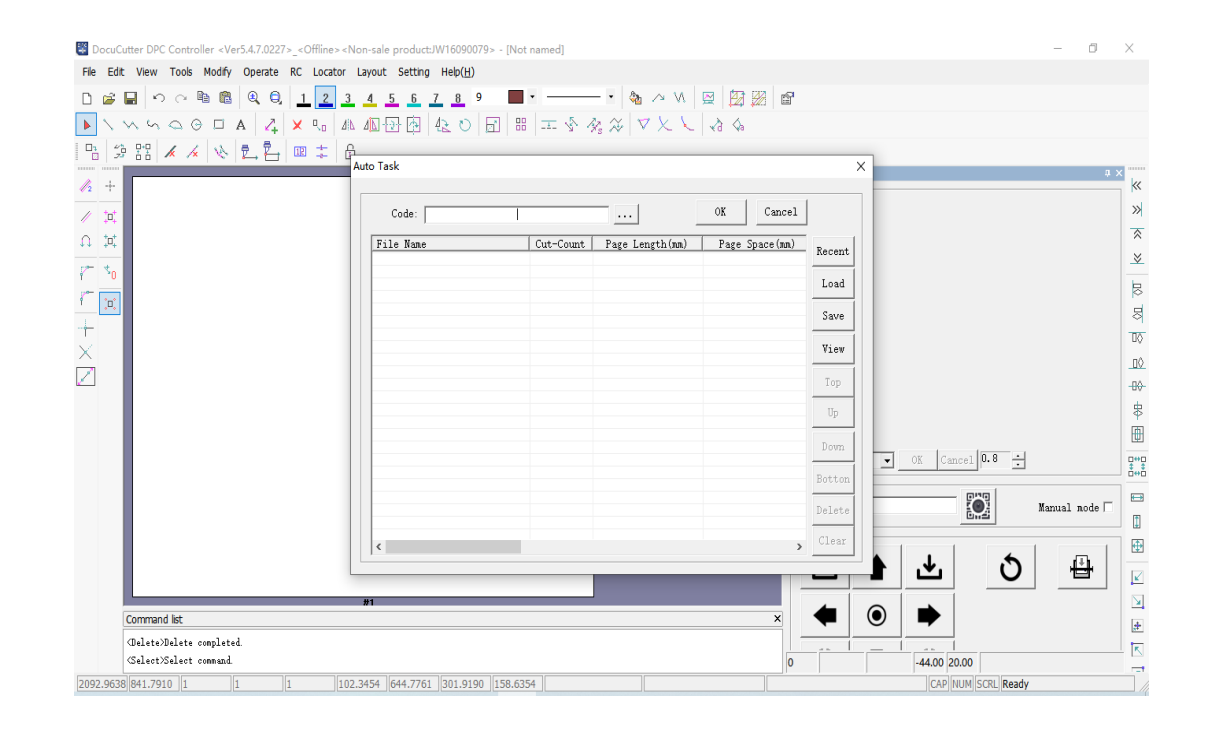

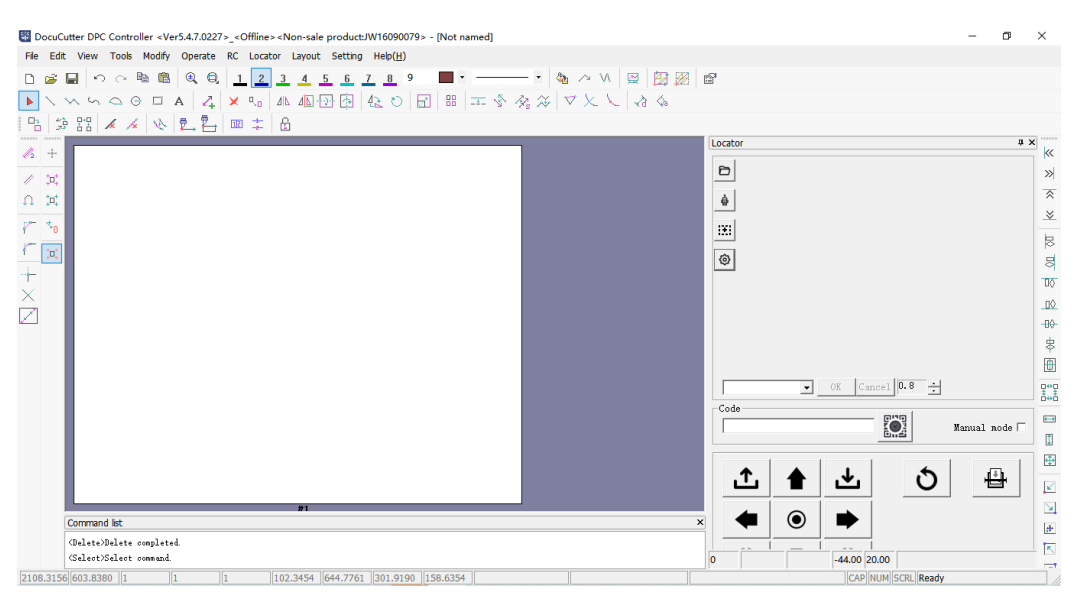

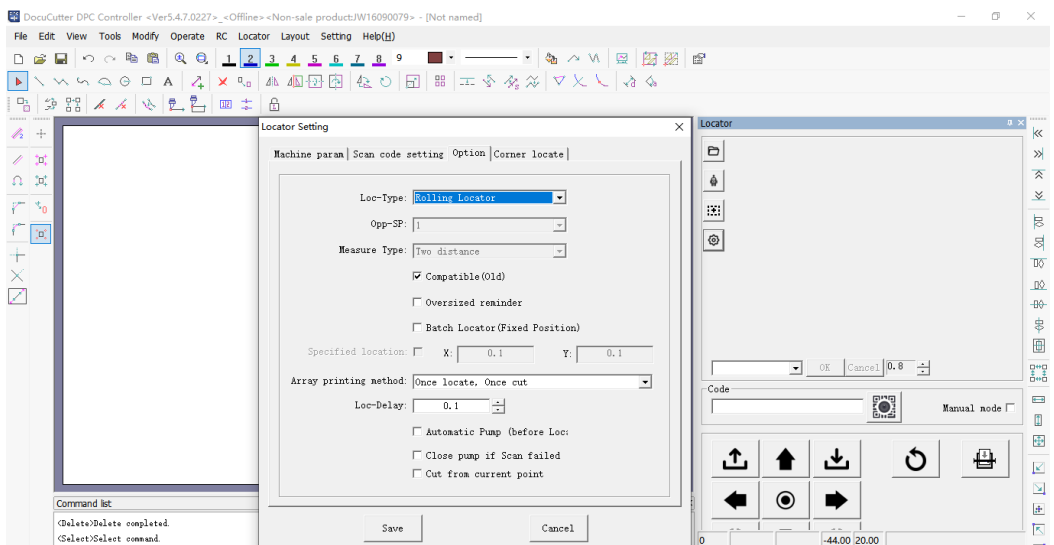

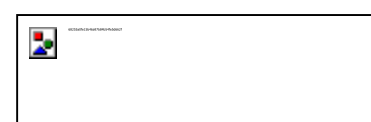

Software IP must be consistent with the device IP address settings, otherwise it will be unable to transmit;

Software operation content only provides basic software transmission, if you need to continue learning, please see the software "help ">" help ">" operation instructions" content.

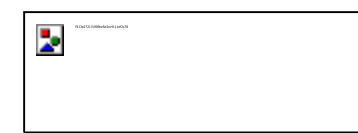

Please select the equipment model in the software strictly according to the machine model in the purchase contract, otherwise it may cause unexpected equipment damage and personal injury!

Chapter 6: Function Setting of Cutting Machine

#### 6.1 Cutting machine reset interface

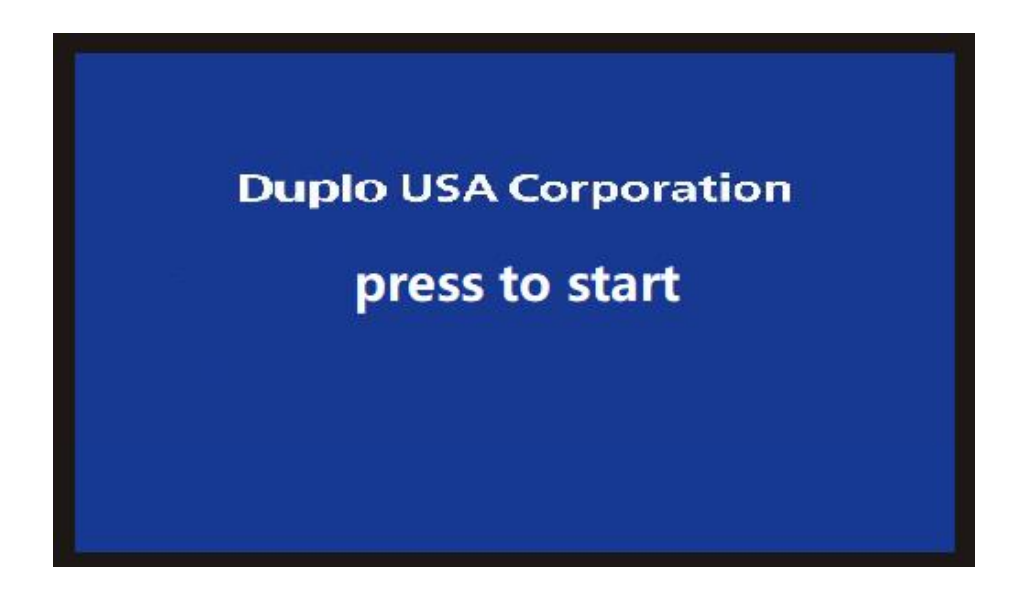

# 6.2 Test

Provides various tool test features

| Menu    | Project          | Functional annotations |
|---------|------------------|------------------------|
| Testing | Current<br>tools | Choose SP1-SP8 tools   |

| Tool depth   | Set the depth of each tool              |
|--------------|-----------------------------------------|
| Return       | Returns the previous layer of interface |
| Reset        | Reset machine back to origin            |
| Cancellation | Cancel settings                         |

# 6.3 Settings

Provides various parameter setting functions

# 6.3.1 General Tool Settings

| Menu         | Project                | Functional annotations                                              |
|--------------|------------------------|---------------------------------------------------------------------|
|              | SP1-SP8                | The cutter wheel can be set to empty for actual cutting             |
|              | K3 speed               | Cutting machine speed when executing K3 instructions                |
|              | Cutting speed          | The speed of the cutter when executing the cutting instruction      |
| Sett<br>ings | Moving speed           | The speed at which the cutter performs an empty movement            |
|              | Lower knife<br>speed   | The speed of the cutter when executing the instruction              |
|              | Rapid bending<br>speed | The speed of the cutter when executing the circular arc instruction |
|              | K3<br>acceleration     | Acceleration of the cutter while executing K3 instructions          |

|              | Tool<br>acceleration                  | Acceleration of the cutter while executing the cutting instruction       |
|--------------|---------------------------------------|--------------------------------------------------------------------------|
|              | Air<br>acceleration                   | Acceleration of the cutter while performing empty movement               |
|              | Lower knife<br>acceleration           | Undercutter's Undercutter Acceleration when<br>Undercutter's Instruction |
|              | Down K3 delay                         | The cutter is delayed by N millisecond K3 action                         |
|              | Lift K3 delay                         | The cutter is delayed by N millisecond K3 lifting                        |
|              | Lower knife<br>delay                  | A N millisecond delay in the cutter action                               |
|              | Delay in<br>lifting                   | Cutter N millisecond delay in lifting                                    |
|              | Lower Wheel<br>Delay                  | Cutting machine N millisecond delay in the next wheel                    |
|              | Lift Wheel<br>Delay                   | Cutting machine N millisecond delay in wheel lift                        |
| Sett<br>ings | Automatic<br>repeat                   | Repeat the previous board automatically after opening                    |
|              | Automatic<br>return to<br>origin      | After opening the sample cut machine<br>automatically back to the origin |
|              | Torque<br>Correction                  | Torque correction for beams                                              |
|              | Restoration of<br>factory<br>settings | Restore all machine parameters to pre-factory settings                   |
|              | Return                                | Return to the upper layer                                                |

Tool selection:

Opem the software defines the color of SP1, SP2 sample to output the specified graphics, When the SP1 is a pen SP2 a knife, the black rectangle will be output by the pen tool, and the circle will be output by the tool

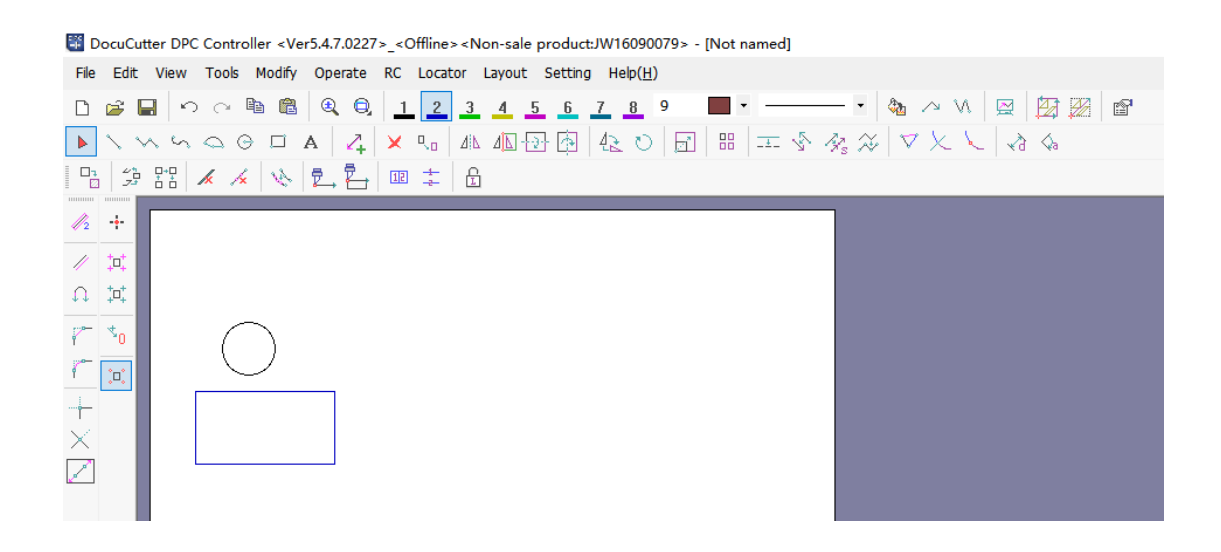

# 6.4 Exercise test:

| Menu          | Project                     | Functional annotations                                                                                               |
|---------------|-----------------------------|----------------------------------------------------------------------------------------------------|
| Exercise test | Current tools               | Choose SP1-SP8 tools                                                                                                 |
|               | Tool depth                  | Adjust the depth of the tool                                                                                         |
|               | Knife action                | Press the knife to pressure position when the depth setting is complete                                              |
|               | Vibration<br>knife movement | When the depth setting is complete, press the<br>shaking knife to move the shaking knife to<br>the pressure position |

| Wheel action |                                    | Press the wheel action knife to the pressure<br>position when the wheel depth setting is<br>complete                     |
|--------------|------------------------------------|----------------------------------------------------------------------------------------------------|
|              | Test speed                         | Test speed by manually entering a value to change $\uparrow \downarrow \longleftarrow$ key                               |
|              | Temporary<br>origin                | Match $\uparrow \downarrow \leftarrow \rightarrow$ use the temporary origin after moving, the default is XO, YO position |
|              | Manual paper<br>feeding            | Manual paper feeding mode                                                                                                |
|              | K3<br>deceleration<br>angle        | Adjusting the deceleration of the K3 slash                                                                               |
|              | K3 stop angle                      | Adjust the stop speed of K3 slash                                                                                        |
|              | Cut-off angle                      | Adjusting the cutting speed of the cutter                                                                                |
|              | Cut-off angle                      | Adjust the stop speed of cutting slash                                                                                   |
|              | Corner                             | Lift the knife when set to how many angles tangent                                                                       |
|              | Vibration<br>knife speed           | The speed at which the cutter performs the vibration cutter instruction                                                  |
|              | Vibration<br>knife<br>acceleration | Acceleration of the cutter in the execution of<br>the vibration cutter cutting order                                     |
|              | Lower Shoc<br>Tool Speed           | k The speed of the cutting machine when executing<br>the command of the vibration cutter                                 |

| Acceleration                  |                                                                                                    |
|-------------------------------|----------------------------------------------------------------------------------------------------|
| of the<br>undershock<br>knife | Acceleration of the lower cutter when the cutter<br>executes the instruction of the lower vibration<br>cutter |
| Oscillating<br>knife angle    | Angle of the cutter when executing the arc instruction of the vibration cutter                                |

# 6.5 offset compensation

| Men<br>u                               | Projec                            | t                                                                                                    | Functional annotations                                                                                                    |
|----------------------------------------|-----------------------------------|----------------------------------------------------------------------------------------------------|----------------------------------------------------------------------------------------------------|
| off<br>set<br>com<br>pen<br>sat<br>ion | X<br>corre<br>ction<br>offse<br>t | Calibratio<br>n<br>coefficien<br>t<br>Tool K3<br>offset<br>X- cursor<br>offset<br>Wheel K3<br>offset<br>Deviation K3<br>shaker | Change this when the actual output size in the<br>X direction is more or less than designed<br>Parameters. One unit is 0.01 times. The<br>positive value is enlarged, the negative value<br>is reduced<br>X direction cutter K3 coincidence error<br>correction<br>X Direction Cursor Overlap Error Correction<br>X direction wheel K3 coincidence error<br>correction<br>X direction shaker K3 coincidence error<br>correction |
|                                        | Y<br>corre<br>ction               | Calibratio<br>n<br>coefficien<br>t                                                                                             | Change this when the actual output size in the<br>Y direction is more or less than designed<br>Parameters. One unit is 0.01 times. The<br>positive value is enlarged, the negative value<br>is reduced                                                                                                    |

| offse<br>t | Tool K<br>offset      | 3  | Y direction cutter K3 coincidence error correction |
|------------|-----------------------|----|----------------------------------------------------|
|            | Y- curso<br>offset    | or | Y Direction Cursor Overlap Error Correction        |
|            | Wheel K<br>offset     | [3 | Y direction wheel K3 coincidence error correction  |
|            | Deviation K<br>shaker | 3  | Y direction shaker K3 coincidence error correction |

Example of correction coefficient adjustment

Design size is 400\*400mm; cutting size is 401\*399mm: adjust calibration X & Y value

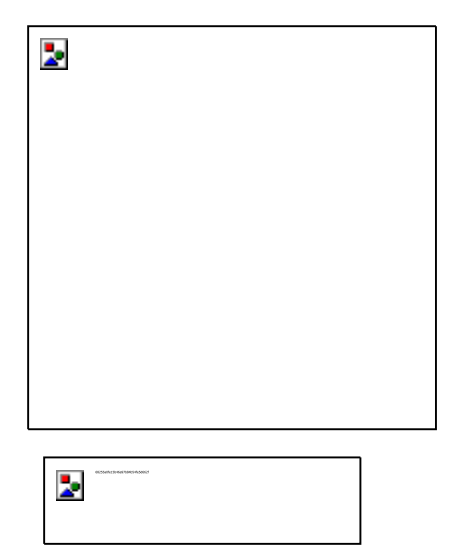

The correction parameters in the equipment are set to the factory debugging parameters, please adjust strictly according to the backup parameters; abnormal settings may cause equipment impact damage and other unpredictable risks.

Example of torque correction coefficient adjustment

When a square is processed, if the actual cut is similar,

| 2 | C (WNOCD-WCONED |  |
|---|-----------------|--|
|   |                 |  |
|   |                 |  |
|   |                 |  |
|   |                 |  |

Click Settings under the main interface and click Advanced Settings to enter the interface as shown in the figure

#### Torque correction factor

|                         |     | Auto repeat:              | 8 ON     |      |
|-------------------------|-----|---------------------------|----------|------|
| Gradient:               | 0.0 | 1                         |          |      |
| X Breadth decrement:    | 0   | Machine Type:             | LST-0806 |      |
| Y Breadth<br>decrement: | 0   | Auxiliary leve<br>switch: | 8 PP ON  |      |
| C_Offset:               | 0   | Factory Re                | set      |      |
| -                       | 1   |                           |          | Back |
|                         |     |                           |          |      |

The compensation class parameter in the equipment is set to the factory debugging parameter, please adjust strictly according to the backup parameter; the abnormal setting may produce the equipment impact damage and so on, the unpredictable risk.

Under the guidance of non-professional personnel, do not adjust without authorization; otherwise, unpredictable equipment damage and personal injury may occur!

If the torque correction coefficient is adjusted, the maximum adjustment value is 2.5 degrees  $\pm$ , and the adjustment value is too large, there may be uncontrollable amplitude reduction phenomenon.

6.6 Wind suction

Manual suction on and off

6.7 Reset Reset machine to (X0, Y0) origin

6.8 Determination

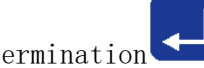

On the initial page, the OK button can repeatedly cut the previous board file

6.9 Extended Settings Extended Setup

Set the IP address of the machine, the opening and closing of the partition vacuum sucker, the offset of the suction position, the corrugated direction and height, the wheel and the V-CUT switch, etc., the micro blow, etc.

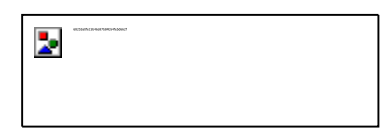

Click OK and the machine will be working; before clicking, please make sure the workpiece is finished, otherwise it may cause the workpiece to be scrapped

#### Chapter 7: Touch screen common alarm information

| Alarm information                                    | Solutions                                                           |
|------------------------------------------------------|---------------------------------------------------------------------|
|                                                      | 1. If the sample exceeds the effective format of                    |
| The document is outsize<br>Pls press the Crash Reset | the cutting machine, please set up the machine<br>in JWCS software. |
|                                                      | 2.Sample beyond the JWCS effective typesetting                      |
| BS_0<br>RESET                                        | position, please move the sample to the JWCS                        |
|                                                      | effective typesetting area.                                         |
| Pross Enter To, Continuo                             | This information is a security protection item.                     |
| Press Enter To Continue                              | After cutting the sample, the machine is in the                     |
|                                                      | lock screen interface, and the normal standby                       |
| BS_0<br>ENTER                                        | interface is restored after the point is                            |
|                                                      | determined.                                                         |
| Note:                                                | This information is a machine self-check item,                      |
|                                                      | the exclusion method is after power failure,                        |
|                                                      | check the head parts no abnormal, about 20                          |
| Servo driver alarm, Please restart the machine!      | seconds after the boot reset.                                       |

| <sup>BL_0</sup> Note:                                                          | After this information prompt, please contact |
|--------------------------------------------------------------------------------|-----------------------------------------------|
| <sup>er</sup> . 1<br>The password has expired,please contact the manufacturer. | the supplier directly.                        |
|                                                                                |                                               |

# Section 8: Routine maintenance, specifications

This cutting machine is a precision electromechanical product, the whole machine includes two parts: circuit board and precision machinery, so it must be carefully maintained to prevent all kinds of faults, in order to prolong the service life of the equipment. Please strictly follow the maintenance instructions for maintenance.

| Sequence | Project                      | Maintenance cycle |               |              |                                                |
|----------|------------------------------|-------------------|---------------|--------------|------------------------------------------------|
| boquonoo |                              | 1 day             | 1 month       | 1 season     | 1 per year                                     |
| 1        | Tool tools                   | Cleaning          | 0il injection | Maintenance  | Maintenance                                    |
| 2        | Vibration Tools              | Cleaning          | 0il injection | Maintenance  | Maintenance                                    |
| 3        | epidermis/ felt              | Cleaning          | Cleaning      | Cleaning     | Replacement                                    |
| 4        | Boxes                        | /                 | Cleaning      | Dust removal | Maintenance                                    |
| 5        | Air compressor               | Water release     | Cleaning      | /            | /                                              |
| 6        | Pressure regulating<br>valve | Water release     | Cleaning      | /            | /                                              |
| 7        | Guide rail                   | /                 | Dust removal  | /            | /                                              |
| 8        | Transmission components      | /                 | /             | Fastening    | Maintenance                                    |
| 9        | Machine                      | Cleaning          | /             | Maintenance  | Application for<br>Professional<br>Maintenance |
| 10       | Computer                     | Cleaning up       | Anti-virus    | /            | /                                              |

# Specifications

| Type of machine             | LST03II-0806-RM                                                                |
|-----------------------------|--------------------------------------------------------------------------------|
| CNC panel                   | Chinese and English Touch Screen Display                                       |
| Maximum speed               | 1000 mm/s                                                                      |
| Cutting thickness           | <6 mm( Based on material thickness)                                            |
| Cutting materials           | White paper, adhesive, grey board, snow board, corrugated, KT board, PVC board |
| Repeat accuracy             | mm ≤0.1                                                                        |
| Data storage area           | 4G&512MB, can store multiple files                                             |
| Data format                 | HP-GL Compatibility Format                                                     |
| Dataports                   | Ethernet port                                                                  |
| Transmission materials      | Imported linear guide rail                                                     |
| Vacuum / Pneumatic<br>Power | 1.5 KW/50HZ                                                                    |
| Voltage                     | 220V±10/50 HZ                                                                  |